# Innehållsförteckning

| Innehållsförteckning1                |
|--------------------------------------|
| Anmärkning om användningen2          |
| Säkerhetsinformation2                |
| Säkerhetsåtgärder3                   |
| Varningar angående ögonsäkerhet6     |
| Introduktion7                        |
| Paketöversikt7                       |
| Produktöverblick8                    |
| Huvudenhet8                          |
| Knappsats9                           |
| Inmatning/utmatningsanslutningar 10  |
| Fjärrkontroll 11                     |
| Installation12                       |
| Ansluta till projektorn12            |
| Ansluta en stationär/bärbar dator 12 |
| Ansluta en videokälla13              |
| Ansluta till 3D-videoenheter14       |
| Använda 3D-glasögonen16              |
| Slå på/stänga av projektorn17        |
| Slå på projektorn17                  |
| Stänga av projektorn18               |
| Varningslampa19                      |
| Justera den projicerade bilden20     |
| Justera projektorns höjd             |
| Justera projektorns zoom/skärpa 21   |
| Justera storleken på den             |
| projicerade bilden                   |
| Anvandarkontroller                   |
| Knappsats och fjärrkontroll23        |
| Knappsats                            |
| Fjärrkontroll24                      |
| Bildskarmsmenyer                     |
| Hur den används                      |
| Menytrad                             |
| Bild Lipställning                    |
| Display                              |
| Display                              |
| Inställning 41                       |
| n istani ni iy                       |

| Inställning   Ljudinställningar          | 43 |
|------------------------------------------|----|
| Inställning   Säkerhet                   | 14 |
| Inställning   Inställning                | 45 |
| Alternativ                               | 46 |
| Alternativ   Lampinställning             | 19 |
| Alternativ   HDMI Link Settings          | 50 |
| Alternativ   Fjärrkontrollsinställning S | 52 |
| Alternativ   Inställning                 | 53 |
| Bilagor5                                 | 4  |
| Felsökning5                              | 54 |
| Bildproblem                              | 54 |
| Andra problem                            | 56 |
| Fjärrkontrollsproblem                    | 56 |
| Indikatorlampans meddelanden             | 57 |
| Meddelanden på skärmen                   | 58 |
| Byta ut lampan5                          | 59 |
| Montera och rengöra dammfiltret6         | 51 |
| Kompatibilitetslägen6                    | 52 |
| Takmonteringsinstallation6               | 64 |
| Globala Optoma-kontor6                   | 55 |
| Regler och säkerhetsinformation          | 57 |
| ECC-meddelande                           | 67 |
| Deklaration om efterlevnad för           |    |
| EU-länder6                               | 38 |

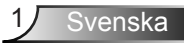

## Säkerhetsinformation

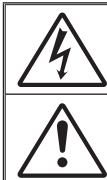

Blixten med en pil inuti en liksidig triangel avser att varna användaren för närvaron av oisolerad "farlig spänning" innanför produktens hölje, som kan vara tillräckligt stark för att utgöra en risk för elektriska stötar.

Utropstecknet inom en liksidig triangel avser att varna användaren om att det finns viktiga bruks- och underhållsanvisningar (service) i dokumentationen som medföljer apparaten.

VARNING: FÖR ATT MINSKA RISKEN FÖR BRAND ELLER ELEKTRISK STÖT SKA APPARATEN INTE UTSÄTTAS FÖR REGN ELLER FUKT. FARLIGT HÖG SPÄNNING FINNS INUTI HÖLJET. ÖPPNA INTE HÖLJET. ÖVERLÅT SERVICE ENDAST TILL KVALIFICERAD PERSONAL.

#### Klass B utstrålningsgränser

Den här Klass B-apparaten tillmötesgår alla krav i Canadian Interference-Causing Equipment Regulations (kanadensiska regler för störningsskapande utrustning).

#### Viktig säkerhetsanvisning

- Avstå från att blockera ventilationsöppningar. För att försäkra dig om att projektorn fungerar tillförlitligt och för att förebygga överhettning är det rekommenderat att projektorn placeras på en plats där ventilationen flödar oförhindrat. Placera den till exempel inte på ett överfyllt kaffebord, en soffa eller en säng. Placera den heller inte i ett slutet utrymme, t.ex. bokhylla eller skåp som förhindrar fritt luftflöde.
- Använd inte projektorn nära vatten eller i fuktiga miljöer. Minska brandfara och/eller risk för elektriska stötar genom att inte utsätta produkten för regn eller väta.
- 3. Placera inte i närheten av värmekällor såsom element, spis eller annan utrustning som avger värme, t.ex. förstärkare.
- 4. Torka endast av med torr trasa.
- 5. Använd endast tillsatser/tillbehör som specificerats av tillverkaren.
- Använd inte enheten om den utsatts för fysiskt skada eller om den missbrukats. Skada/misshandel inkluderar (men är inte begränsad till):
  - Apparaten har tappats.
  - Strömkabeln eller kontakten har skadats.
  - Vätska har spillts på projektorn.
  - Projektorn har utsatts för regn eller fukt.

- Någonting har fallit in i projektorn eller någonting sitter löst inuti den. Försök aldrig att själv reparera enheten. Öppna eller ta bort höljet kan utsätta dig för farlig spänning eller andra faror. Ring Optoma innan du sänder in enheten för reparation.

- Låt inga objekt eller vätskor tränga in i projektorn. De kan komma i kontakt med farliga spänningspunkter och kortsluta delar som kan resultera i brand eller elektrisk stöt.
- 8. Se projektorns hölje för säkerhetsrelaterade markeringar.
- 9. Enheten får endast repareras av lämplig servicepersonal.

## Säkerhetsåtgärder

Följ alla varningar, försiktighetsåtgärder och rekommenderat underhåll i denna bruksanvisning.

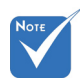

|                                                                                                    | Varning- | Titta inte in i projektorlinsen när lampan är tänd.<br>Det starka ljuset kan skada dina ögon.                                            |
|----------------------------------------------------------------------------------------------------|----------|----------------------------------------------------------------------------------------------------|
| När lampan når<br>slutet på sin<br>livscykel kommer                                                                 | Varning- | Minska risken för brand eller elstöt genom att<br>inte utsätta denna produkt för regn eller fukt.                                        |
| slås på igen förrän<br>lampmodulen har                                                                              | Varning- | Öppna eller montera inte isär projektorn då detta kan orsaka elektrisk stöt.                                                             |
| bytts ut. Du byter<br>lampa genom att<br>följa procedurerna<br>i avsnittet "Byta<br>ut lampan" på<br>sidorna 59-60. | Varning- | Låt enheten svalna före lampbyte. Följ<br>instruktionerna som beskrivs på sid 59-60.                                                     |
|                                                                                                    | Varning- | Den här projektorn kommer själv att känna<br>av lampans livslängd. Byt alltid lampa när<br>varningsmeddelanden visas.                    |
|                                                                                                    | Varning- | Återståll "Lampåterställning"-funktionen från<br>skärm "Alternativ Lampinställning" menyn när<br>lampmodulen har bytts ut (se sidan 49). |
|                                                                                                    | Varning- | När du stänger av projektorn ska du kontrollera                                                                                          |

а så att avkylningscykeln har avslutats innan du kopplar från strömmen. Låt projektorn svana i 90 sekunder.

- Varning-Använd inte linsskydd när projektorn används.
- Varning-När lampan närmar sig slutet av sin livslängd kommer meddelandet "Lampan är förbrukad." att visas på skärmen. Kontakta din lokala återsförsäljare eller servicecenter för att byta ut lampan så snart som möjligt.

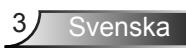

#### Gör:

- stänga av projektorn och dra ut nätkontakten ur eluttaget före rengöring av produkten.
- Använd en mjuk torr trasa med ett milt rengöringsmedel för att göra rent skärmens ytterhölje.
- Koppla bort strömsladden från eluttaget om produkten inte används under en längre tidsperiod.

### Gör inte:

- Blockera springor och öppningar på enheten som är avsedda för ventilation.
- Använd inte grova rengöringsmedel, vaxer eller lösningsmedel för att rengöra enheten.
- Använd under följande förhållanden:
  - i extremt varma, kyliga eller fuktiga miljöer.
    - Kontrollera så att rumstemperaturen ligger inom 5°C - 40°C
    - Relativ luftfuktighet ligger mellan 10 85 %
  - i områden där det finns stora mängder damm och smuts.
  - Placera inte i närheten av apparater som avger starka magnetfält.
  - I direkt solljus.

#### Visa 3D-projektion med 3D-funktionen

#### VIKTIG SÄKERHETSINFORMATION. LÄS IGENOM FÖLJANDE VARNINGAR INNAN DU ELLER DITT BARN ANVÄNDER 3D-FUNKTIONEN.

#### Varning

Barn och tonåringar kan vara känsligare för hälsoproblem associerade med visning av 3D och de bör därför övervakas noga när de betraktar 3D-bilder.

#### Varning om anfall orsakade av ljuskänslighet och andra risker

Vissa tittare kan uppleva epileptiska anfall eller stroke när de utsätts för vissa snabbt blinkande bilder eller ljus i vissa projektorbilder eller videospel. Om du lider av, eller om någon i din familj lider eller lidit av epilepsi eller stroke, rådgör med en läkare innan du använder 3D-funktionen.

- Även de utan personlig eller familjehistoria av epilepsi eller stroke kan lida av en ej diagnostiserad åkomma som kan orsaka epileptiska anfall orsakade av ljuskänslighet.
- Gravida kvinnor och äldre samt de som lider av allvarliga åkommor, har sömnproblem eller är alkoholpåverkade bör undvika att använda 3D-funktionen.
- Om du upplever något av följande symptom, sluta omedelbart att betrakta 3D-bilder och rådgör med en läkare: (1) synförändringar, (2) lätt yrsel, (3) yrsel, (4) ofrivilliga rörelse, t.ex. ögon- eller muskelryckningar, (5) förvirring, (6) illamående, (7) förlorar medvetandet,( 8) anfall, (9) kramp och/eller (10) blir desorienterad. Det är troligare att barn och tonåringar upplever dessa symptom än att vuxna gör det. Föräldrar bör övervaka sina barn och fråga om de känner av dessa symptom.
- Att titta på 3D-projektion kan även orsaka åksjuka, perceptuella eftereffekter, desorientering, ansträngda ögon samt minskad postural stabilitet (balanskontroll). Användare rekommenderas att ofta ta en paus för att minska risken för dessa effekter. Om du upplever tecken på ögontrötthet eller torra ögon, eller om du känner av något av ovanstående symptom, sluta genast använda denna enhet och återuppta inte användandet förrän tidigast en halvtimme efter det att symptomen försvunnit.
- Om du sitter för nära skärmen vid 3D-projektion under en längre tid kan det vara skadligt för ögonen. Idealiskt betraktningsavstånd är 3 x filmdukens höjd. Betraktarens ögon rekommenderas vara i jämnhöjd med skärmen.
- Att se på 3D-projektion med 3D-glasögon under en längre tid kan orsaka huvudvärk eller trötthet. Sluta se på 3D-projektionen och ta en vilopaus om du upplever huvudvärk trötthet eller yrsel.
- Använd inte 3D-glasögonen i något annat syfte än för att titta på 3D-projektion. Användning av 3D-glasögon för andra syften (som vanliga glasögon, solglasögon, skyddsglasögon, etc.) kan vara skadligt för dig och dina ögon.
- 3D-projektion kan orsaka desorientering hos vissa tittare. Placera därför INTE din 3D-PROJEKTOR nära öppna trappuppgångar, kablar, balkonger eller andra föremål som man kan snubbla på, gå in i, knuffa omkull, ha sönder eller ramla över.

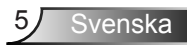

## Varningar angående ögonsäkerhet

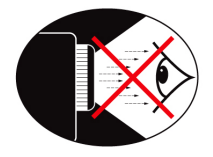

- Titta aldrig rakt in i projektorstrålen. Håll så mycket som möjligt ryggen vänd mot strålen.
- När projektorn används i ett klassrum ska studenter övervakas när de ombeds att peka ut någonting på skärmen.
- För att minimera lampenergi som behövs ska fönster täckas för att minska höjda ljusnivåer.

## Introduktion

## Paketöversikt

Packa upp och kontrollera innehållet för att försäkra dig om att alla delar finns med. Om något saknas, kontakta Optomas kundtjänst.

### Standardtillbehör

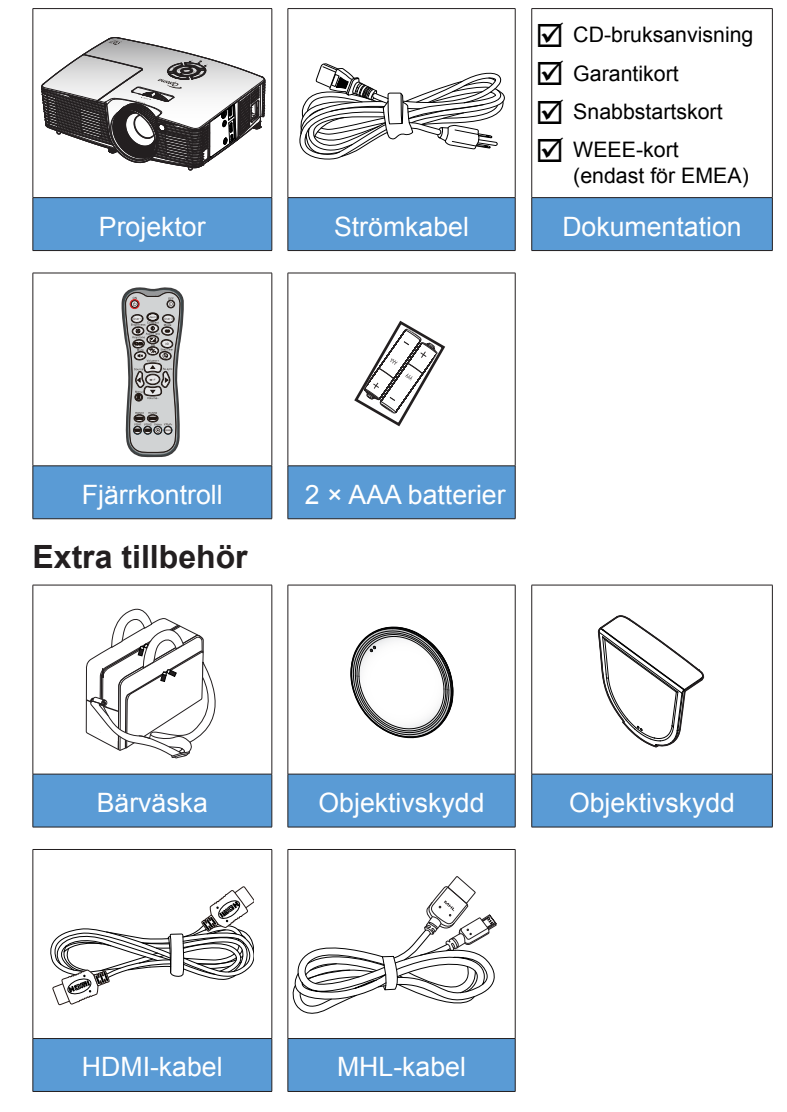

Svenska

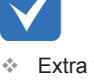

 Extra tillbehör varierar broende på modell, specifikationer och region.

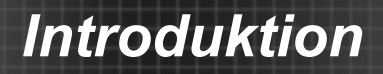

## Produktöverblick

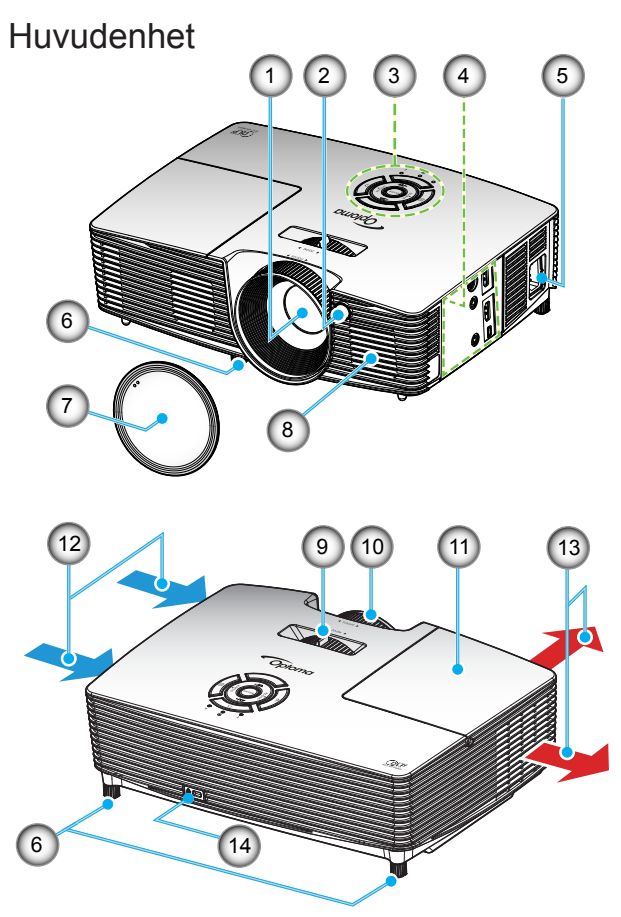

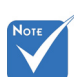

- Blockera inte projektorns luftintag eller luftutsläpp.
- (\*) Extra tillbehör.
- 1. Objektiv
- 2. IR Receiver
- 3. Knappsats
- 4. Inmatning/ utmatningsanslutningar
- 5. Strömkontakt
- 6. Justeringsfot för lutning
- 7. Linsskydd (\*)

- 8. Högtalare
- 9. Zoomspak
- 10. Fokusring
- 11. Lamplock
- 12. Ventilation (intag)
- 13. Ventilation (uttag)
- 14. Kensington™-låsport

## Introduktion

### **Knappsats**

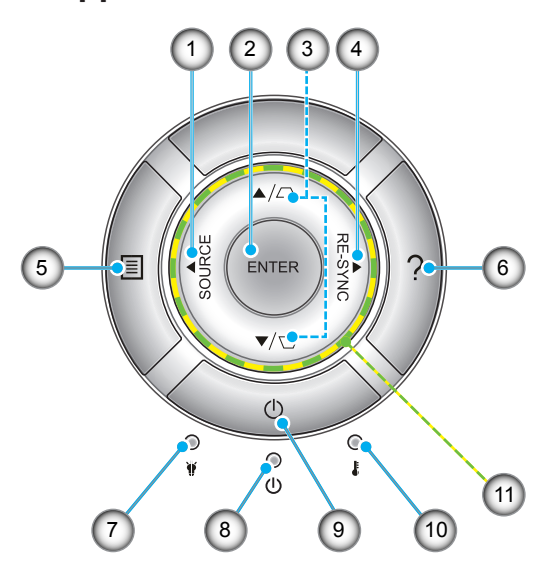

- 1. Källa
- 2. Enter
- 3. Keystonekorrigering
- 4. Re-Synk
- 5. Meny
- 6. Hjälp
- 7. Lamplysdiod
- 8. På/Standby LED
- 9. Ström
- 10. Temperaturlysdiod
- 11. Fyra riktningsvalknappar

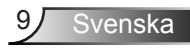

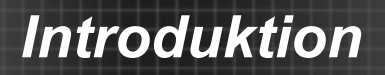

### Inmatning/utmatningsanslutningar

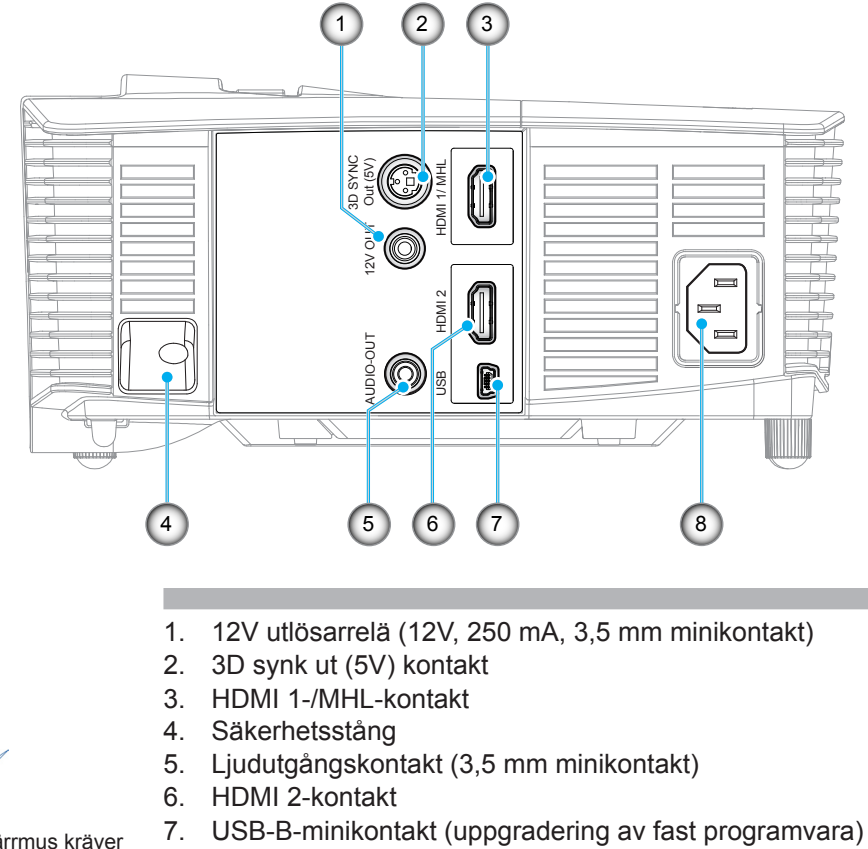

8. Strömkontakt

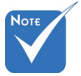

 Fjärrmus kräver en särskild fjärrkontroll.

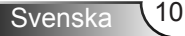

## Introduktion

### Fjärrkontroll

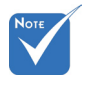

Vissa tangenter fyller ingen funktion på modeller som inte stöder dessa funktioner.

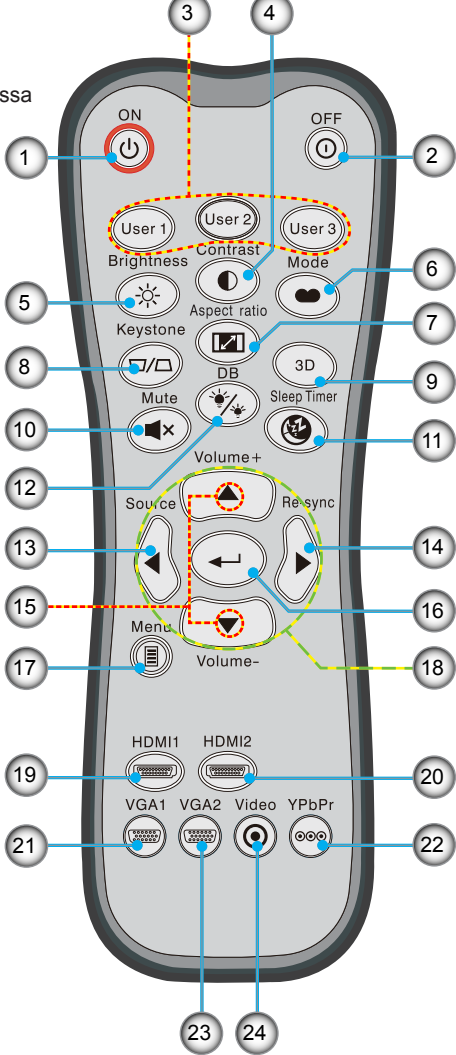

- 1. Ström på
- 2. Ström av
- 3. Egen1/Egen2/Egen3
- 4. Kontrast
- 5. Ljusstyrka
- 6. Bild läge
- 7. Höjd/bredd förhållande
- 8. Keystone
- 9. 3D
- 10. Tyst
- 11. Avstängningstimer
- 12. DynamicBlack
- 13. Källa
- 14. Re-Synk
- 15. Volume + / -
- 16. Enter
- 17. Meny
- 18. Fyra
  - riktningsvalknappar
- 19. HDMI1
- 20. HDMI2
- 21. VGA1
- 22. YPbPr
- 23. VGA2
  - 24. Video

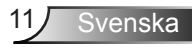

## Ansluta till projektorn

### Ansluta en stationär/bärbar dator

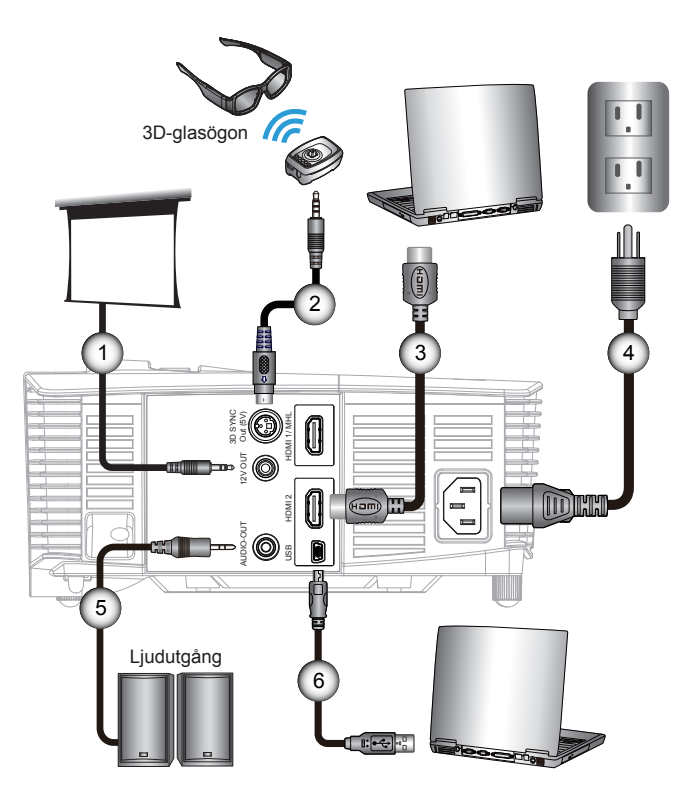

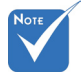

- Beroende på skillnader i applikationer för varje land kan en del områden ha annorlunda tillbehör.
- (\*) Extra tillbehör

| 1 | * 12V likströmskontakt |
|---|------------------------|
| 2 | *3D-sändarkabel        |
| 3 | *HDMI-kabel            |
| 4 | Strömsladd             |
| 5 | *Ljudutgångskabel      |
| 6 | *USB-kabel             |

### Ansluta en videokälla

DVD-spelare, Blu-ray-spelare, digitalbox, HDTV-mottagare, spelkonsol

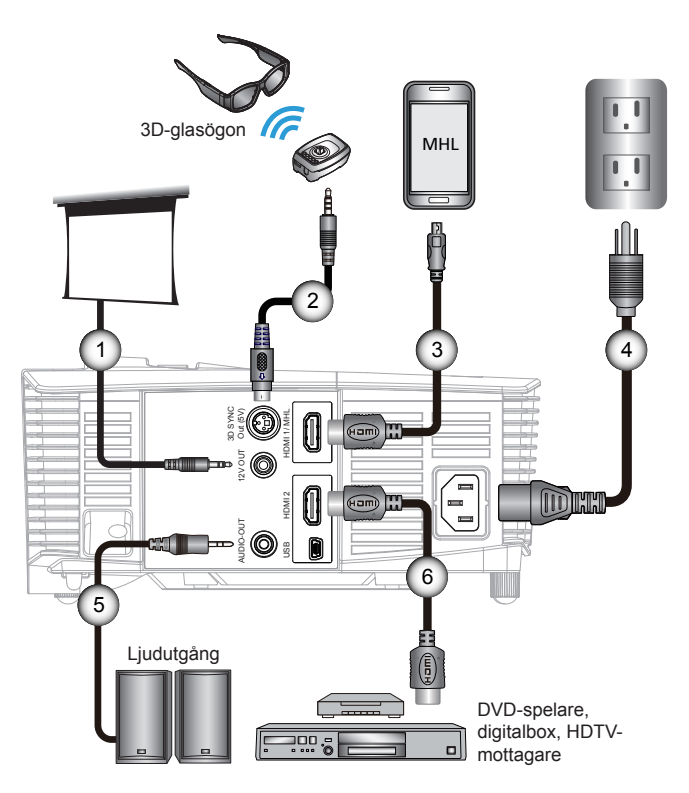

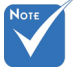

- Beroende på skillnader i applikationer för varje land kan en del områden ha annorlunda tillbehör.
- (\*) Extra tillbehör

| 2*3D-sändarkabel<br>3*MHL-kabel (MicroUSB till HDMI)<br>4Strömsladd<br>5*Ljudutgångskabel<br>6*HDMI-kabel | 1* 12V likströmskontakt          |
|----------------------------------------------------------------------------------------------------|----------------------------------|
| 3*MHL-kabel (MicroUSB till HDMI)         4Strömsladd         5*Ljudutgångskabel         6*HDMI-kabel      | 2*3D-sändarkabe                  |
| 4Strömsladd<br>5*Ljudutgångskabel<br>6*HDMI-kabel                                                         | 3*MHL-kabel (MicroUSB till HDMI) |
| 5*Ljudutgångskabel<br>6*HDMI-kabel                                                                        | 4Strömsladd                      |
| 6*HDMI-kabel                                                                                              | 5*Ljudutgångskabe                |
|                                                                                                    | 6*HDMI-kabe                      |

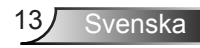

## Ansluta till 3D-videoenheter

När du anslutit dina enheter med HDMI-kablar enligt diagrammet är du redo att börja . Slå på din 3D-videoenhet Strömförsörjningen och din 3D-projektor.

för 3Dvideoenheten måste startas före 3D-projektorn.

#### PlayStation® 3-spel

- Se till att du har uppdaterat din konsol med den senaste versionen av programvaran.
- Gå till "Inställningsmeny -> Skärminställningar -> Videoutmatning -> HDMI". Välj "Automatic" och följ sedan instruktionerna på skärmen.
- Sätt i din 3D-spelskiva. Du kan också ladda ner spel (och 3Duppdateringar) via PlayStation<sup>®</sup>-nätverket.
- Starta spelet. I spelets egna menyer, välj "Spela i 3D".

#### Blu-ray 3D<sup>™</sup>-spelare

- Se till att din spelare stöder 3D Blu-ray™-skivor och att 3Dutmatning aktiverats.
- Sätt i 3D Blu-ray™-skivan i spelaren och tryck på "spela".
- 3D TV (t.ex. SKY 3D, DirecTV)
- Kontakta din leverantör av tv-tjänster för aktivering av eventuella 3D-kanaler i ditt kanalpaket.
- När det aktiverats, koppla om till 3D-kanalen.
- Du bör nu se två bilder sida vid sida.
- Växla till "SBS-läget" på 3D-projektorn. Funktionen finns i "Display"-avdelningen i projektorns bildskärmsmeny.

#### 3D-enhet (t.ex. 3D DV/DC) med 2D 1080i sida vid sidasignalutgång

- Anslut din 3D-enhet och koppla om till 3D-innehåll med 2D sida vid sida-utmatning till 3D-projektorn.
  - Du bör nu se två bilder sida vid sida.
- Växla till "SBS-läget" på 3D-projektorn. Funktionen finns i "Display"-avdelningen i projektorns bildskärmsmeny.

Om 3D-innehåll ses på från en HDMI 1.4a-källa (t.ex. 3D Blu-ray) ska dina 3D-glasögon alltid vara synkroniserade. Om 3D-innehåll ses på från en HDMI 1.3-källa (t.ex. 3D-sändning med SBS-läget) kan det vara nödvändigt att använda projektorns 3D-synkinverteringsfunktion för att optimera 3D-upplevelsen. Funktionen finns i "Display ->3D"avdelningen i projektorns bildskärmsmeny.

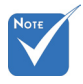

Om inmatad video är vanlig 2D, tryck på "3D-Format" och växla till "Auto".

 Om "SBSläget" är aktivt kommer inte 2Dvideoinnehåll att visas korrekt.

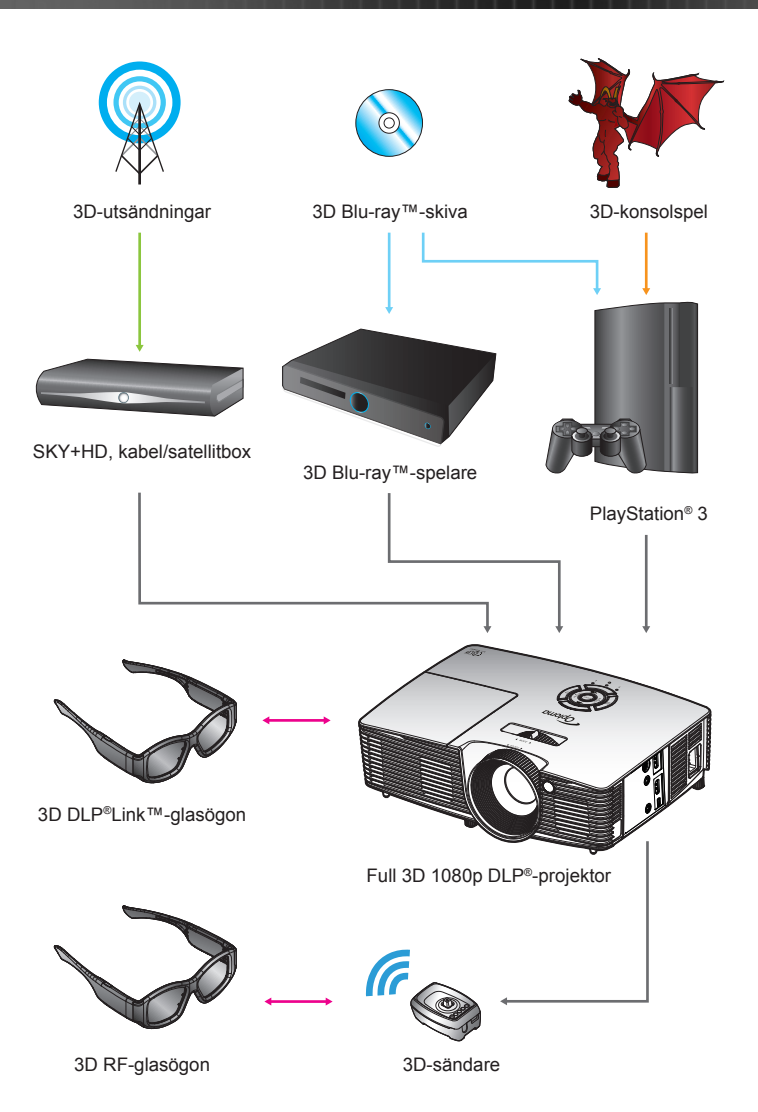

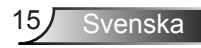

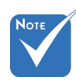

 För utförligare information, se 3Dglasögonens bruksanvisning.

## Använda 3D-glasögonen

- 1. Sätta PÅ 3D-glasögonen.
- 2. Bekräfta att 3D-innehållet sänds till projektorn och att signalen är kompatibel med projektorns specifikationer.
- Slå på "3D-läge" (Av/DLP-länk/VESA 3D beroende på vilken typ av glasögon du använder) på 3D-projektorn. Funktionen finns i "Display"-avdelningen i projektorns bildskärmsmeny.
- 4. Sätt på 3D-glasögonen och bekräfta att bilden visas i 3D utan ögonansträngningar.
- 5. Om bilden inte framträder i 3D, kontrollera att 3D-enheten är korrekt inställd för att skicka 3D-bilder. Eller att "SBSläget" startas när ingångssignalen är 2D 1080i sida-vidsida, upprepa steg 1 - 4.
- 6. Det kan vara nödvändigt att använda projektorns "3D Synk.Invert" för att optimera din 3D-upplevelse. Funktionen finns i "Display"-avdelningen i projektorns bildskärmsmeny.
- 7. Stänga AV 3D-glasögonen: Håll ner "Power"-knappen tills lysdioden slocknar.
- 8. För utförligare information, se 3D-glasögonens bruksanvisning eller tillverkarens webbplats.

## Slå på/stänga av projektorn

### Slå på projektorn

- 1. Ta bort linsskyddet.
- 2. Anslut nätkabeln och signalkabeln ordentligt. Vid anslutning kommer On/Standby LED att bli gul.
- 3. Sätt på lampan genom att trycka på knappen "**U**" antingen ovanpå projektorn eller på fjärrkontrollen. On/Standby LED lyser nu grönt. **②**

Startbilden kommer att visas inom ung. 10 sekunder. Första gången som du använder projektorn kommer du att uppmanas att välja önskat språk och energisparläge.

- 4. Starta och anslut den källa du vill visa på duken (dator, bärbar dator, videobandspelare, etc.). Projektorn känner automatiskt av källan. Om den inte gör det, tryck på menyknappen och gå till "Alternativ". Se till att "Signallås" har stängts "Av".
- Om du ansluter flera källor samtidigt, tryck på knappen "KÄLLA" på knappsatsen eller knapparna för källa direkt på fjärrkontrollen för att växla mellan ingångssignaler.

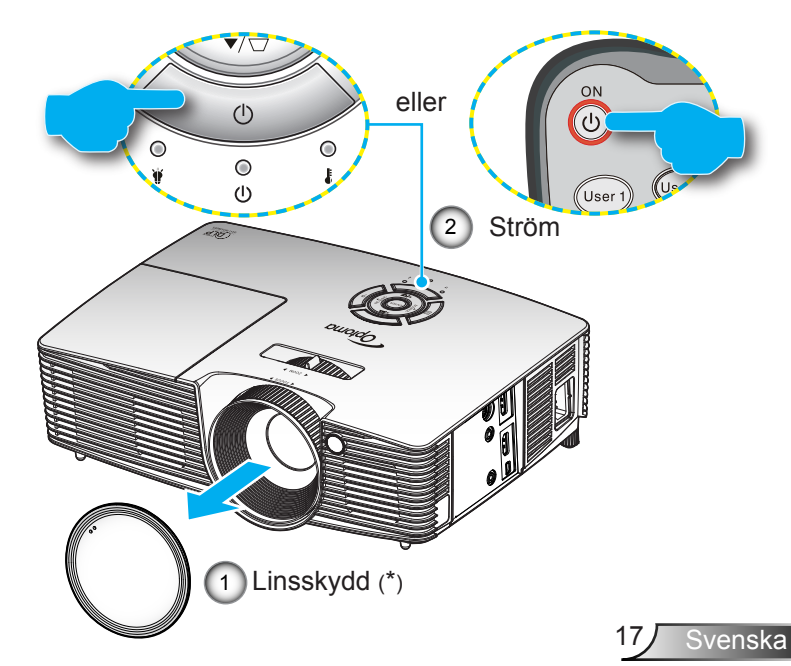

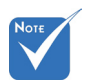

- Stäng först av projektorn och sedan signalkällorna.
- (\*) Extra tillbehör

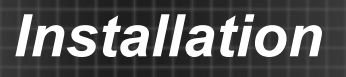

### Stänga av projektorn

 Tryck på knappen "①" på fjärrkontrollen eller "U" på knappsatsen för att stänga av projektorn. Följande meddelande visas på skärmen.

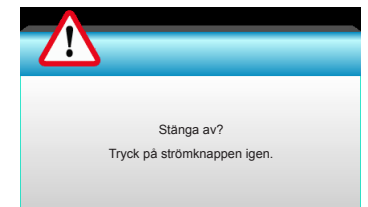

Tryck på knappen "O" igen för att bekräfta, för att inte meddelandet ska försvinna efter 15 sekunder. När du trycker på knappen "O" en andra gång kommer projektorn att visa en nedräkningstimer och kommer att stängas av.

 Avkylningsfläktarna fortsätter att fungera i ungefär 10 sekunder för avkylningscykeln och På/Standbyindikationen kommer att blinka grönt. När På/Standbyindikationen lyser fast gult, har projektorn gått in i standbyläge.

Om du vill slå på projektorn igen måste du vänta tills dess att projektorn helt och hållet har avslutat sin avkylningscykel och gått in i standbyläge. I standbyläge, tryck helt enkelt på knappen """ för att starta om projektorn.

- 3. Koppla från strömsladden från det elektriska uttaget och från projektorn.
- 4. Slå inte på projektorn direkt efter att en session har varit igång.

### Varningslampa

När varningsindikatorerna (se nedan) lyser kommer projektorn automatiskt att stängas av:

- "LAMP"-indikatorn lyser röd och om "On/Standby"indikatorn blinkar gul.
- "TEMP"-indikatorerna lyser röd och om "On/Standby"indikatorn blinkar gul. Detta indikerar att projektorn är överhettad. Under normala förhållanden kan projektorn slås på igen.
- "TEMP"-indikatorn blinkar rött och om "On/Standby"indikatorn blinkar gult.

Koppla ifrån strömsladden från projektorn, vänta 30 sekunder och försök igen. Om varningsindikatorn lyser igen kontakta ditt närmaste servicecenter för hjälp.

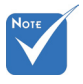

Kontakta närmaste servicecenter om projektorn uppvisar något av dessa symptom. Se sid. 65-66 för ytterligare information.

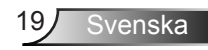

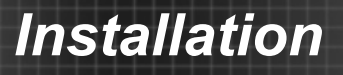

## Justera den projicerade bilden

### Justera projektorns höjd

Projektorn är utrustad med hissbara fötter för justering av bildhöjden.

- 1. Leta reda på de justerbara fötterna som du vill ändra på undersidan av projektorn.
- Vrid den justerbara ringen medurs för att höja projektorn och moturs för att sänka den. Upprepa med de övriga fötterna om så behövs.

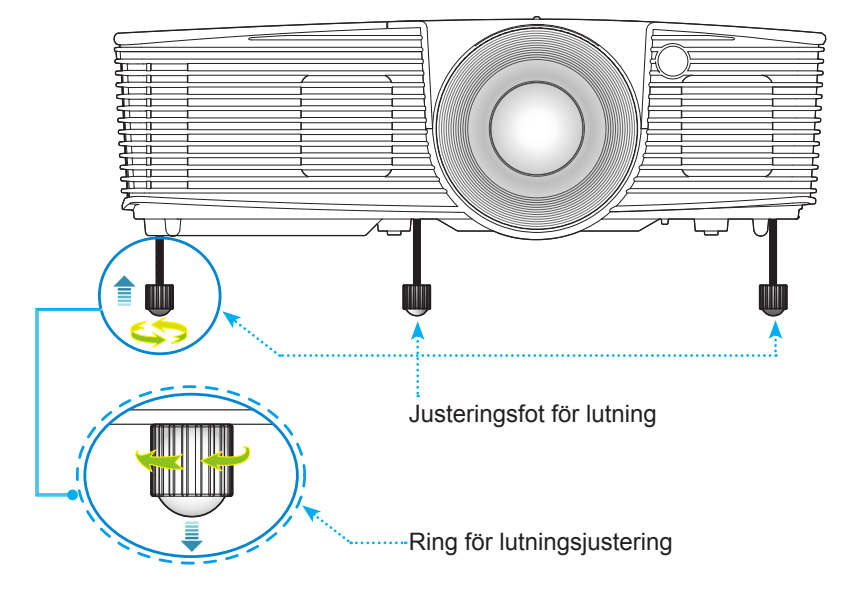

### Justera projektorns zoom/skärpa

Zooma in eller ut genom att vrida på zoomringen. Du fokuserar bilden genom att vrida på fokusringen tills bilden är skarp.

Short throw-serien: Projektorn kommer att fokusera på avstånd från 0,33 till 3,39 meter (1,09 till 11,13 fot).

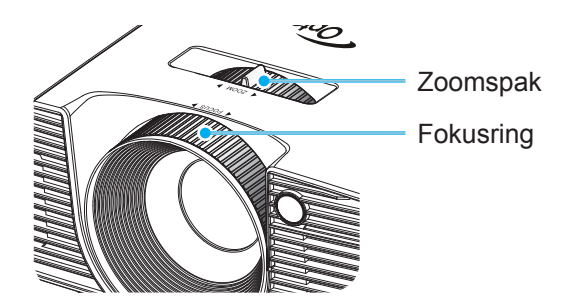

### Justera storleken på den projicerade bilden

Svenska

Projektionens bildstorlek från 0,76 till 7,80 meter (30,0 till 307,0 tum).

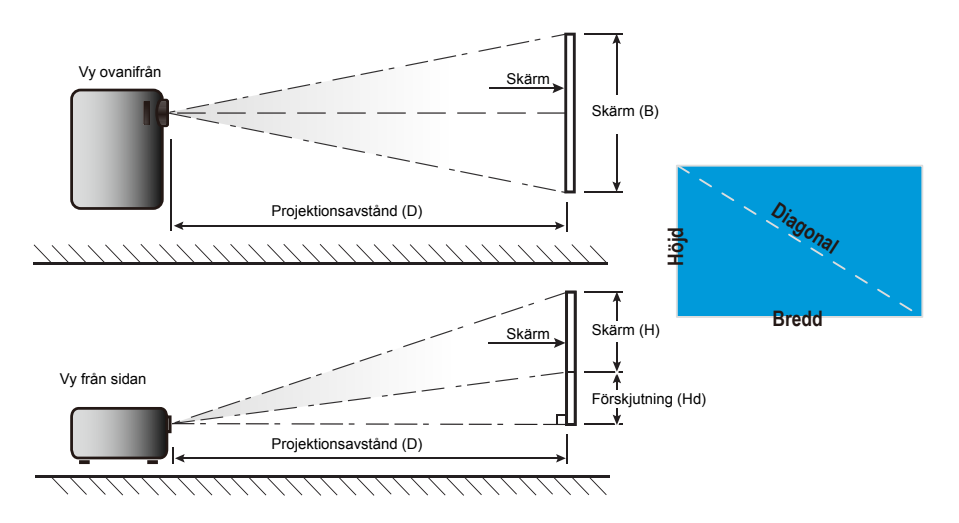

### Short throw

| Diagonal längd   |       | Skärmsto | rlek B x H |          | Projektionsavstånd (D) |      |       |       | – Förskintsiss (IId) |           |  |
|------------------|-------|----------|------------|----------|------------------------|------|-------|-------|----------------------|-----------|--|
| (tum) storlek på | (m)   |          | (tu        | (tum) (n |                        | n)   | (fot) |       | Forskjuu             | iing (na) |  |
| 16:9-skärm       | Bredd | Höjd     | Bredd      | Höjd     | vid                    | tele | vid   | tele  | (m)                  | (tum)     |  |
| 30,0             | 0,66  | 0,37     | 26,15      | 14,71    | 0,33                   | 0,33 | 1,09  | 1,09  | 0,06                 | 2,35      |  |
| 40,0             | 0,89  | 0,50     | 34,86      | 19,61    | 0,44                   | 0,44 | 1,45  | 1,45  | 0,08                 | 3,14      |  |
| 60,0             | 1,33  | 0,75     | 52,29      | 29,42    | 0,66                   | 0,66 | 2,17  | 2,17  | 0,12                 | 4,71      |  |
| 70,0             | 1,55  | 0,87     | 61,01      | 34,32    | 0,77                   | 0,77 | 2,54  | 2,54  | 0,14                 | 5,49      |  |
| 80,0             | 1,77  | 1,00     | 69,73      | 39,22    | 0,88                   | 0,88 | 2,90  | 2,90  | 0,16                 | 6,28      |  |
| 90,0             | 1,99  | 1,12     | 78,44      | 44,12    | 0,99                   | 0,99 | 3,26  | 3,26  | 0,18                 | 7,06      |  |
| 100,0            | 2,21  | 1,25     | 87,16      | 49,03    | 1,10                   | 1,10 | 3,62  | 3,62  | 0,20                 | 7,84      |  |
| 120,0            | 2,66  | 1,49     | 104,59     | 58,83    | 1,33                   | 1,33 | 4,35  | 4,35  | 0,24                 | 9,41      |  |
| 150,0            | 3,32  | 1,87     | 130,74     | 73,54    | 1,66                   | 1,66 | 5,44  | 5,44  | 0,30                 | 11,77     |  |
| 180,0            | 3,98  | 2,24     | 156,88     | 88,25    | 1,99                   | 1,99 | 6,52  | 6,52  | 0,36                 | 14,12     |  |
| 250,0            | 5,53  | 3,11     | 217,89     | 122,57   | 2,76                   | 2,76 | 9,06  | 9,06  | 0,50                 | 19,61     |  |
| 300,0            | 6,64  | 3,74     | 261,47     | 147,08   | 3,31                   | 3,31 | 10,87 | 10,87 | 0,60                 | 23,53     |  |
| 307,0            | 6,80  | 3,82     | 267,57     | 150,51   | 3,39                   | 3,39 | 11,13 | 11,13 | 0,61                 | 24,08     |  |

Denna tabell är endast till som referens.

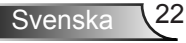

## Knappsats och fjärrkontroll

### **Knappsats**

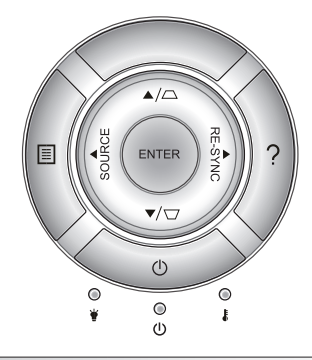

### Använda knappsatsen

| STRÖM                    | Ċ       | Se avsnittet "Slå på/ Stänga av projektorn" på<br>sidorna 17-18.                                   |
|--------------------------|---------|----------------------------------------------------------------------------------------------------|
| OMSYNKNING               | RE-SYNC | Synkronisera projektorn till ingångskällan<br>automatiskt.                                         |
| ENTER                    | ENTER   | Bekräfta ditt menyval.                                                                             |
| KÄLLA                    | SOURCE  | Tryck "KÄLLA" för att välja en inmatningssignal.                                                   |
| Meny                     |         | Tryck på "Meny" för att visa skärmmenyn<br>(OSD). För att stänga OSD trycker du på<br>"Meny" igen. |
| Hjälp                    | ?       | Hjälpmeny (finns bara när bildskärmsmenyn inte visas).                                             |
| Fyra riktningsvalknappar |         | ▲ ▼ ◀ ▶ för att välja alternativ eller göra justeringar till ditt val.                             |
| Keystone                 |         | Använd □ □ □ för att justera bildens<br>förvridning orsakad av projektorn lutning.<br>(±40 grader) |
| Lamplysdiod              | ₩ 0     | Indikerar projektorlampans status.                                                                 |
| Temperaturlysdiod        | 10      | Indikerar projektorns temperaturstatus.                                                            |
| På/Standby LED           | СŮ      | Indikerar projektorns status.                                                                      |

### Fjärrkontroll

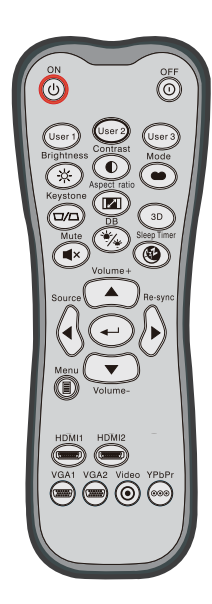

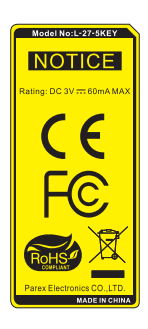

| Använda fjärrkontrollen   |                            |                                                                                                 |  |  |  |
|---------------------------|----------------------------|-------------------------------------------------------------------------------------------------|--|--|--|
| Ström på                  | ባ                          | Slå på projektorn.                                                                              |  |  |  |
| Ström av                  | 0                          | Stäng av projektorn.                                                                            |  |  |  |
| Egen1/Egen2/<br>Egen3     | User 1<br>User 2<br>User 3 | Användardefinierade knappar. Se sidan<br>52 för konfiguration.                                  |  |  |  |
| Ljusstyrka                | -兴-                        | Ändra ljusstyrkan i bilden.                                                                     |  |  |  |
| Kontrast                  | •                          | Kontrollerar hur stor skillnaden är mellan<br>de ljusaste och mörkaste partierna i<br>bilden.   |  |  |  |
| Läge                      | •                          | Välj ett visningsläge för optimerade<br>inställningar för olika applikationer. (se<br>sidan 34) |  |  |  |
| Keystone                  |                            | Justerar bildstörningar som orsakas av<br>lutning av projektorn.                                |  |  |  |
| Höjd/bredd<br>förhållande | 1/1                        | Tryck för att ändra bildförhållandet för<br>bilden som visas.                                   |  |  |  |
| 3D                        | 3D                         | Välj ett 3D-läge som passar ditt 3D-<br>innehåll manuellt.                                      |  |  |  |
| Tyst                      | ∎×                         | Slår på/stänger tillfälligt av ljudet.                                                          |  |  |  |
| DB<br>(DynamicBlack)      | */*                        | Justerar automatiskt bildens ljusstyrka<br>för att ge optimal kontrast.                         |  |  |  |
| Avstängningstimer         | æ                          | Ställer in intervall för nedräkningstimer.                                                      |  |  |  |
| Volume+/Volym-            |                            | Ökar/minskar volymen.                                                                           |  |  |  |
| Källa                     |                            | Tryck "Källa" för att välja en<br>ingångssignal.                                                |  |  |  |
| Re-Synk                   |                            | Synkroniserar automatiskt projektorn till ingångskällan.                                        |  |  |  |

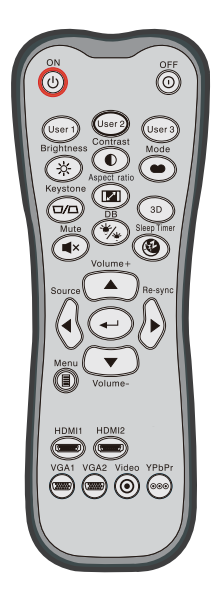

| Anvanda ijarrkontrollen            |                      |                                                                          |  |  |  |  |
|------------------------------------|----------------------|--------------------------------------------------------------------------|--|--|--|--|
| Enter                              | ◄┘                   | Bekräfta ditt menyval.                                                   |  |  |  |  |
| Meny                               |                      | Visa eller avsluta projektorns bildskärmsmeny.                           |  |  |  |  |
| HDMI1                              | ( <u>'''''''')</u> ) | Tryck på "HDMI1" för att välja källa från HDMI<br>1 / MHL-anslutning.    |  |  |  |  |
| HDMI2                              |                      | Tryck på "HDMI2" för att välja källa från HDMI<br>2-anslutning.          |  |  |  |  |
| VGA1                               |                      | Ingen funktion.                                                          |  |  |  |  |
| VGA2                               |                      | Ingen funktion.                                                          |  |  |  |  |
| Video                              | ۲                    | Ingen funktion.                                                          |  |  |  |  |
| YPbPr                              | 000                  | Ingen funktion.                                                          |  |  |  |  |
| Fyra rikt-<br>ningsval-<br>knappar |                      | ♦ ★ ▼ ◀ ► för att välja alternativ eller göra justeringar till ditt val. |  |  |  |  |

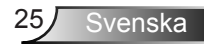

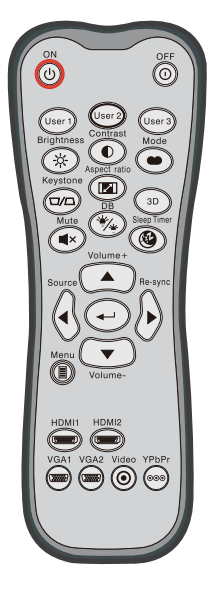

| MHL (MODILE HIGN-DETINITION LINK) CONTROL |    |                                                                                                    |  |  |  |
|-------------------------------------------|----|----------------------------------------------------------------------------------------------------|--|--|--|
| Läge                                      | •  | Tryck på "Mode"-knappen i minst en sekund<br>för att aktivera MHL-fjärrkontrollsläget.<br>MHL<br>För att avsluta, tryck på "Mode"-knappen<br>igen. |  |  |  |
| Välj                                      | ◄┘ | ⊢J För att välja fil.                                                                                                    |  |  |  |
| Meny                                      |    | Tryck för att starta rotmenyn.                                                                                                    |  |  |  |
| Fyra riktnings-<br>valknappar             |    | Använd knapparna upp, ner, vänster,<br>höger för att välja objekt eller utföra<br>justeringar av ditt val.                                         |  |  |  |

### MHL (Mobile High-Definition Link) Control

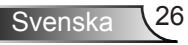

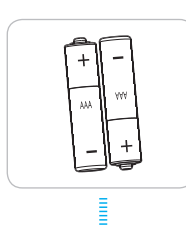

### Montera batterier

Två AAA-batterier medföljer för fjärrkontrollen.

Ersätt endast med samma eller motsvarande typ av batterier som rekommenderas av tillverkaren.

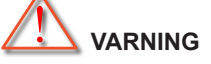

Felaktig användning av batterierna kan resultera i läckage av kemiska ämnen eller explosion. Var noga med att följa nedanstående instruktioner.

Blanda inte batterier av olika typer. Olika typer av batterier har olika egenskaper.

Blanda inte gamla och nya batterier. Om gamla och nya batterier blandas kan det förkorta livslängden på de nya batterierna eller orsaka kemiskt läckage i de gamla batterierna.

Ta ut batterierna direkt de är förbrukade. Kemikalier som läcker från batterier och kommer i kontakt med huden kan orsaka utslag. Om du hittar något kemiskt läckage, torka upp det noggrant med en tygtrasa.

Batterierna som medföljer produkten kan ha en något kortare livslängd än helt nya batterier på grund av lagringsförhållanden.

Ta ut batterierna ur fjärrkontrollen om du inte kommer att använda den under en längre tid.

Vid kassering av batterier måste du följa lagarna för din kommun eller land.

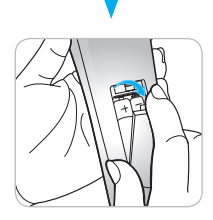

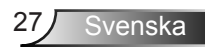

### Använda HJÄLP-knappen

HJÄLP-funktionen säkerställer enkel inställning och hantering.

Tryck på "?"-knappen på knappsatsen för att öppna Hjälp-menyn.

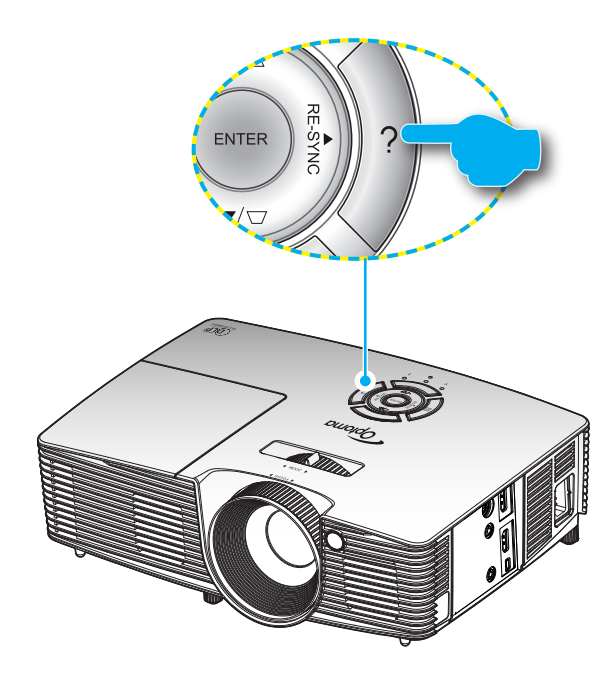

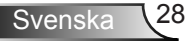

 Hjälpmenyknappen fungerar endast när ingen inmatningskälla har upptäckts.

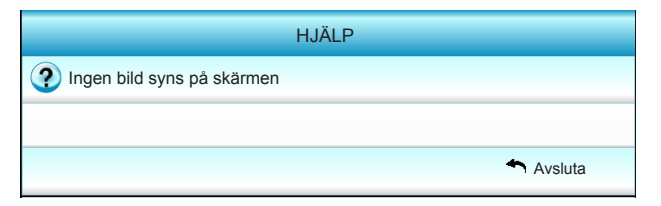

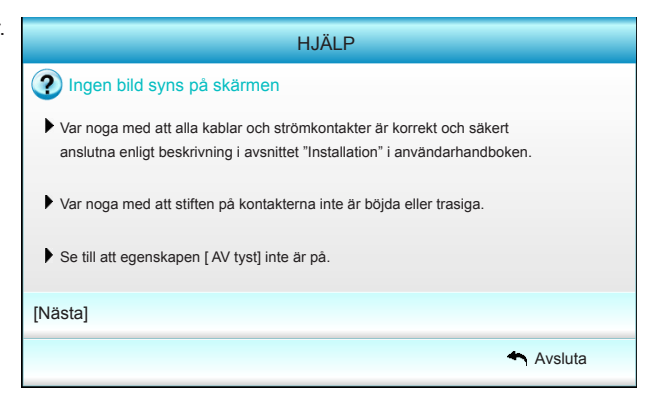

| HJÄLP                                                                                                    |           |
|----------------------------------------------------------------------------------------------------|-----------|
| Ingen bild syns på skärmen                                                                                                    |           |
| <ul> <li>Om du använder en bärbar dator:</li> <li>1.Först följer du stegen ovan för att justera datorns upplösning.</li> </ul>                                                                                                    |           |
| 2.Tryck på skifta utmatningsinställningarna.Exempel:[Fn]+[F4]                                                                                                    |           |
| $\begin{array}{cccc} Acer \rightarrow [Fn]+[F5] & IBM/Lenovo \rightarrow [Fn]+[F7] \\ Asus \rightarrow [Fn]+[F8] & HP/Compaq \rightarrow [Fn]+[F4] \\ Dell \rightarrow [Fn]+[F8] & NEC \rightarrow [Fn]+[F3] \\ Gateway \rightarrow [Fn]+[F4] & Toshiba \rightarrow [Fn]+[F5] \end{array}$ |           |
| Mac Apple:<br>System Preference -> Display -> Arrangement -> Mirror display                                                                                                    |           |
| [Föregående]                                                                                                    |           |
|                                                                                                    | 🖚 Avsluta |

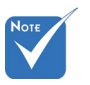

 Se avsnittet "Felsökning" på sidorna 54-56 för ytterligare detaljer.

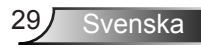

Om inmatningskällan upptäcks och hjälpknappen trycks in kommer följande sidor att visas för att hjälpa till att diagnostisera problemen.

| HJÄLP                                   |        |
|-----------------------------------------|--------|
| Bilden har sluttande sidor.             |        |
| Bilden är för liten eller för stor.     |        |
| 2 Ljud saknas eller volymen är för låg. |        |
|                                         |        |
| 🛧 Av                                    | vsluta |

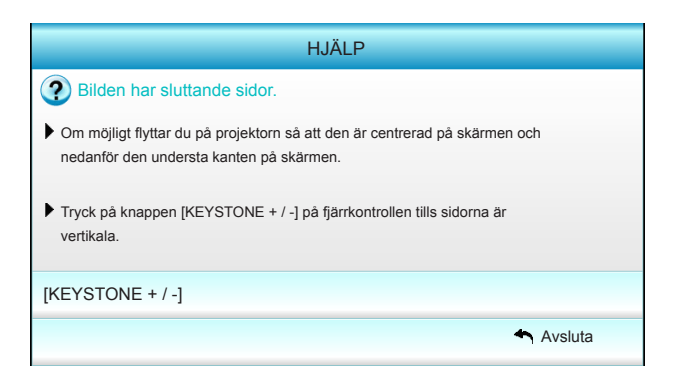

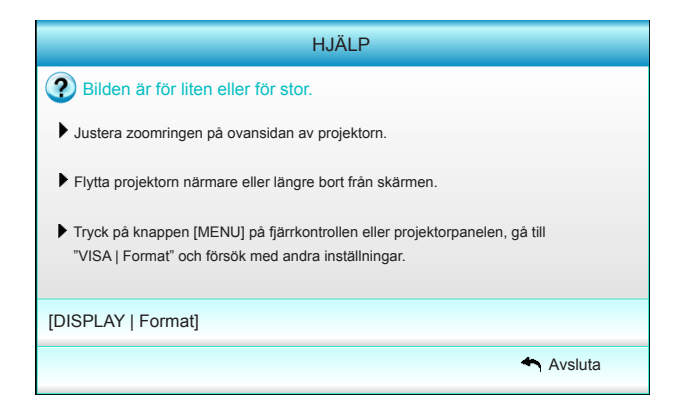

Svenska 30

## Bildskärmsmenyer

Projektorn har flerspråkig skärmmeny som gör det möjligt för dig att göra bildjusteringar och ändra ett stort antal inställningar. Projektorn känner automatiskt av källan.

### Hur den används

- 1. Du öppnar OSD-menyn genom att trycka på "Menu" på fjärrkontrollen eller knappsatsen.
- 2 När skärmmenyn visas, använd <►-knapparna för att välja önskat objekt i huvudmenyn. När du utför ett val på en särskild sida, tryck på V eller "Enter"-knappen för att öppna undermenyn.
- Använd ▲ ▼-knapparna för att välja önskat objekt i undermenyn och tryck sedan på ► eller "Enter"-knappen för att visa fler inställningar. Justera inställningarna med ◀►-knappen.
- 4. Välj nästa objekt som ska justeras i undermenyn och justera enligt beskrivning ovan.
- 5. Tryck på "Enter" eller "Menu" för att bekräfta ditt val och återgå till huvudmenyn.
- Du avslutar genom att trycka på "Menu" igen. Skärmmenyn kommer att stängas och projektorn sparar automatiskt de nya inställningarna.

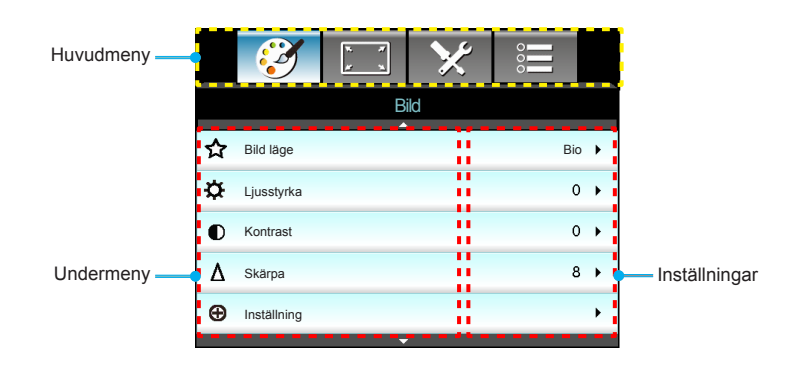

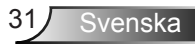

### Menyträd

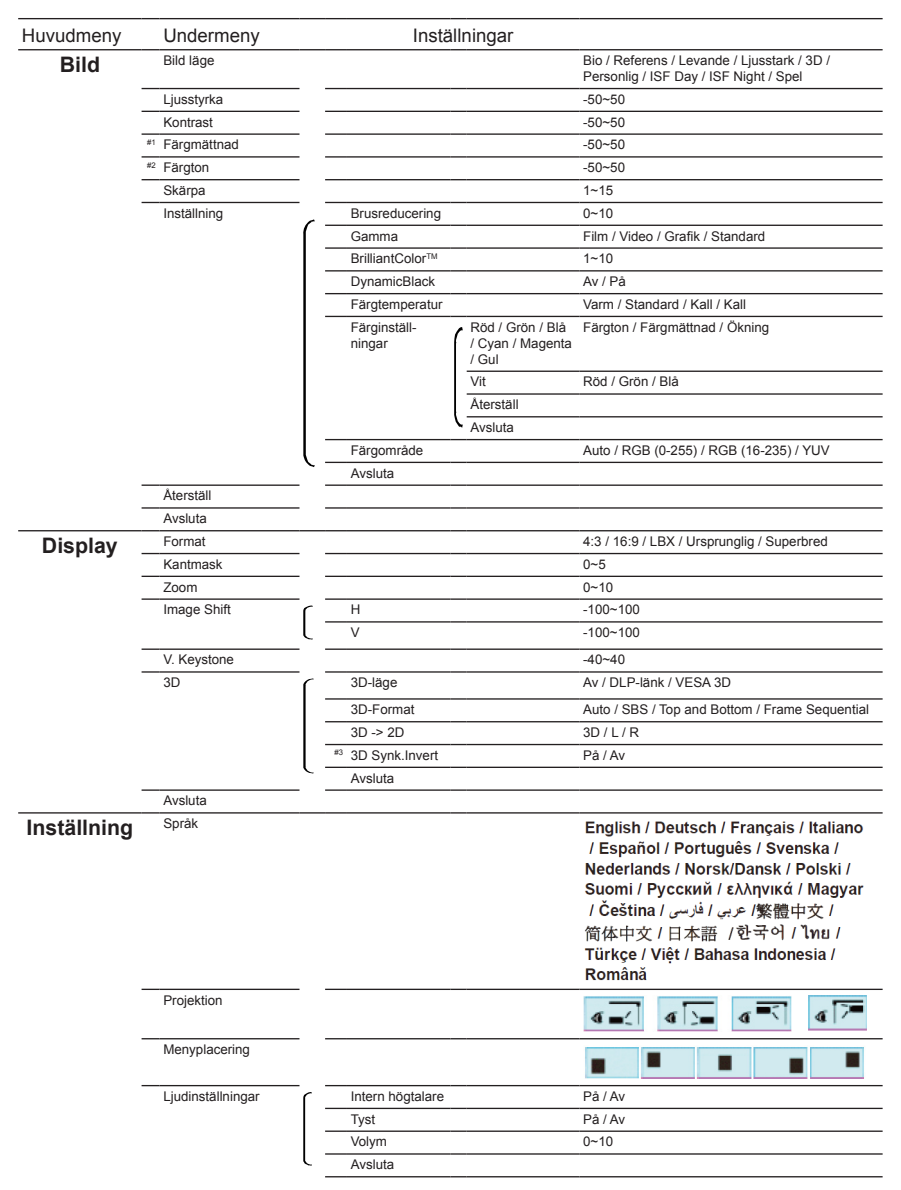

| Huvudmeny   | Undermeny                      |       |                         | Inställningar                                                                        |
|-------------|--------------------------------|-------|-------------------------|--------------------------------------------------------------------------------------|
| Inställning | Säkerhet                       | ſ     | Säkerhet                | På / Av                                                                              |
|             |                                | -     | säkerhetstimer          | Månad / Dag / Timmar                                                                 |
|             |                                | -     | Ändra lösenord          |                                                                                      |
|             |                                | ι-    | Avsluta                 |                                                                                      |
| -           | Inställning                    | ſ     | Logotyp                 | Standard / Neutral / Personlig                                                       |
|             |                                | -     | Screen Capture          |                                                                                      |
|             |                                | ι-    | Avsluta                 |                                                                                      |
| -           | Avsluta                        |       |                         |                                                                                      |
| Alternativ  | Ingångskälla                   |       |                         | HDMI 1 / MHL / HDMI 2                                                                |
|             | Signallås                      |       |                         | På / Av                                                                              |
| -           | Förstärkt kylning              |       |                         | På / Av                                                                              |
| -           | Dölj information               |       |                         | På / Av                                                                              |
| -           | Lås knappsats                  |       |                         | På / Av                                                                              |
| -           | Testmönster                    |       |                         | Ingen / Rutnät / Vitt mönster                                                        |
| -           | IR funktion                    |       |                         | Alla / Front / Upptill / Av                                                          |
|             | 12 V utlösare                  |       |                         | Av / På / Auto 3D                                                                    |
|             | Bakgrundsfärg                  |       |                         | Svart / Röd / Blå / Grön / Vit                                                       |
|             | Lampinställning                |       | Lampans brinntid        |                                                                                      |
|             |                                | -     | lamppåminnelse          | På / Av                                                                              |
|             |                                | -     | Lampläge                | Ljusstark / Eco. / Dynamic                                                           |
|             |                                | -     | Lampåterställning       | Ja / Nej                                                                             |
|             |                                | ι-    | Avsluta                 |                                                                                      |
| -           | HDMI Link Settings             | ſ     | HDMI Link               | Av / På                                                                              |
|             |                                | -     | Inklusive TV            | Ja / Nej                                                                             |
|             |                                | _     | Power On Link           | Mutual / PJ $\rightarrow$ Device / Device $\rightarrow$ PJ                           |
|             |                                | ι-    | Power Off Link          | Av / På                                                                              |
| -           | Fjärrkontrollsinställ-<br>ning | <br>[ | Egen1 / Egen2 / Egen3   | Färginställningar / Färgtemperatur /<br>Gamma / HDMI Link / Testmönster /<br>AV tyst |
|             |                                | ( -   | Avsluta                 |                                                                                      |
| -           | Inställning                    |       | Direktpåslag            | På / Av                                                                              |
|             |                                | -     | Auto. Avstängning       | 0~180                                                                                |
|             |                                | -     | Avstängningstimer (min) | 0~990                                                                                |
|             |                                | -     | Strömläge(Standby)      | Aktiv / Eco.                                                                         |
|             |                                | ι-    | Avsluta                 |                                                                                      |
| -           | Återställ                      |       | Nuvarande               | Avbryt / Ja                                                                          |
|             |                                | ι-    | Alla                    | Avbryt / Ja                                                                          |
|             | Avsluta                        |       |                         |                                                                                      |

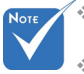

- Observera att bildskärmsmenyerna (OSD) varierar beroende på vald signaltyp och den projektormodell som används.
- (#, #2) "Färgmättnad" och "Färgton"-alternativen är tillgängliga i HDMI YUV, inte i HDMI RGB.
- (#3) "3D Synk.Invert" är endast tillgängligt när 3D är aktiverat.

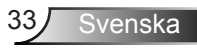

Bild

|   | Ĩ           | x x | ×   |           |   |
|---|-------------|-----|-----|-----------|---|
|   |             | В   | ild |           |   |
| ☆ | Bild läge   |     |     | Bio       | • |
| ₽ | Ljusstyrka  |     |     | 0         | • |
| O | Kontrast    |     |     | 0         | • |
| Δ | Skärpa      |     |     | 8         | × |
| Ð | Inställning |     |     |           | × |
|   |             | -   |     |           |   |
| ¢ | Återställ   |     |     |           | • |
|   |             |     |     | 🔦 Avsluta | a |

#### Bild läge

Det finns många fabriksinställningar optimerade för olika typer av bilder.

- Bio: För hemmabio.
- Referens: Detta läge är avsett att reproducera bilden, så nära som möjligt, på det sätt som filmregissören avsett. Färg, färgtemperatur, ljusstyrka, kontrast och gamma inställningar konfigureras alla till grundreferensnivån.
- Levande: Optimerad för att producera enastående ljusa och färgrika bilder.
- Ljusstark: Max. ljusstyrka från datoringång.
- 3D: Rekommenderad inställning för aktiverat 3D-läge. Alla kommande justeringar av användaren i 3D kommer att sparas i detta läge för kommande användning.
- Personlig: Användarinställningar.
- ISF Day: Optimera bilden med ISF Day-läget för perfekt kalibrering och hög bildkvalitet.
- ISF Night: Optimera bilden med ISF Night-läget för perfekt kalibrering och hög bildkvalitet.
- Spel: För spelinnehåll.

#### <u>Ljusstyrka</u>

Ändra ljusstyrkan i bilden.

- ▶ Tryck på ◄ för att göra bilden mörkare.
- Tryck på ► för att göra bilden ljusare.

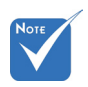

 "ISF Night" kommer inte att visas när ISFlägen inte har kalibrerats.

#### Kontrast

Kontrasten kontrollerar graden av skillnad mellan de ljusaste och mörkaste partierna i bilden.

- ▶ Tryck på ◀ för att minska kontrasten.
- ▶ Tryck på ▶ för att öka kontrasten.

#### <u>Skärpa</u>

Justerar bildens skärpa.

- ► Tryck på ◄ för att minska skärpan.
- ▶ Tryck på ▶ för att öka skärpan.

#### <u>Återställ</u>

Välj "Ja" för att återgå till fabriksinställningarna för "Bild".

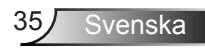

## Bild | Inställning

|                                       | ★ 📰      |   |  |
|---------------------------------------|----------|---|--|
| В                                     | ild      |   |  |
| Instä                                 | illning  |   |  |
|                                       | <b>`</b> |   |  |
| Brusreducering                        | 10 🕨     | • |  |
| Gamma Film                            |          |   |  |
| BrilliantColor™ 10                    |          |   |  |
| DynamicBlack Låg                      |          |   |  |
| Färgtemperatur Mellan                 |          |   |  |
| Färginställningar                     |          |   |  |
| • • • • • • • • • • • • • • • • • • • | 7        |   |  |
|                                       | <b>`</b> |   |  |
| Färgområde                            | Auto 🕨   | • |  |
|                                       | Avsluta  |   |  |

#### Brusreducering

Brusreduceringen minskar antalet synliga brussignaler. Intervallet är från "0" till "10". (0: Av)

#### <u>Gamma</u>

Detta låter dig ställa in gammakurvan i bilden. Efter att den första installationen och fi ninställningen är avklarad använder du Gammajusteringen för att optimera din bildvisning.

- Film: för hemmabio.
- Video: för video- eller TV-källa.
- Grafik: för dator-/fotokälla.
- Standard: för standardiserad inställning.

#### <u>BrilliantColor™</u>

Detta justerbara objekt utnyttjar en ny färgbehandlingsalgoritm och förstärkningar för att möjliggöra högre ljusstyrka samtidigt som det ger äkta, mer vibrerande färger i bilden. Intervallet är från "1" till "10". Om du vill ha en mer förbättrad bild justerar du mot den maximala inställningen. För en mjukare, mer neutral bild, justera mot den minimala inställningen.

#### **DynamicBlack**

DynamicBlack gör att projektorn automatiskt optimerar ljusstyrkan på skärmen vid mörka/ljusa filmscener för en otrolig detaljrikedom.

#### Färgtemperatur

Välj en färgtemperatur från Varm, Standard och Kall.

#### **Färginställningar**

Tryck på  $\blacktriangleright$  till nästa meny och använd sedan  $\blacktriangle$  eller  $\blacktriangledown$  eller  $\blacklozenge$  eller  $\blacklozenge$  för att välja objekt.

| Färginställningar |                  |
|-------------------|------------------|
| Röd               | Cyan             |
| Grön              | Magenta          |
| Blå               | Gul              |
| Vit               | Återställ        |
|                   | <b>←</b> Avsluta |

▶ Röd/Grön/Blå/Cyan/Magenta/Gul: Använd ◄ eller ▶ Färgton, Färgmättnad och ökning av färger.

| Röd         |                             |
|-------------|-----------------------------|
| Färgton     | 0                           |
| Färgmättnad | <b></b> 0                   |
| Ökning      | 0                           |
|             | <ul> <li>Avsluta</li> </ul> |

Vit: Använd ◄ eller ► för att välja Röda, Gröna och Blåa färger.

| Vit  |           | ) |
|------|-----------|---|
| Röd  | 0         |   |
| Grön | 0         |   |
| Blâ  | <b></b> 0 |   |
|      | Avsluta   |   |

Återställ: Välj \* Återställ för att återgå till fabriksinställningarna för färgjusteringarna.

#### Färgområde

Välj en lämplig färgmatris från Auto, RGB (0-255), RGB (16-235) eller YUV.

Display

|    | $\langle \rangle$ | 1 1<br>1 | ×    | 0000   |   |
|----|-------------------|----------|------|--------|---|
|    |                   | Dis      | olay |        |   |
| 맙  | Format            |          |      | 16:9   | • |
|    | Kantmask          |          |      | 0      | • |
| 0  | Zoom              |          |      | 0      | • |
| ÷  | Image Shift       |          |      |        | ۲ |
| В  | V. Keystone       |          |      | 0      | • |
| 60 | 3D                |          |      |        | • |
|    |                   |          |      | Avslut | а |

#### Format

Använd den här funktionen för att välja önskat bildomfång.

- 4:3: Detta format är avsett för 4x3-ingångskällor.
- 16:9: Det här formatet är för 16x9-ingångskällor som t.ex. HDTV och DVD-spelare med förbättrad upplösning för Widescreen TV.
- LBX: Detta format är för icke-16x9, letterboxkälla och för användare som använder extern anamorfisk lins för visning av 2.35:1 bildförhållande med full upplösning.
- Ursprunglig: Det här formatet visar originalbilden utan skalning.
- Superbred: Detta läge skalar 2,35:1-källor till att fylla 100 % av bildens höjd för att ta bort svarta fält. (bildens vänstra och högra sida beskärs).

Detaljerad information om LBX-läget:

- Vissa DVD-skivor i Letter-Box-format är inte anpassade för 16x9 TV. I dessa lägen kommer inte bilden att se riktig ut när den visas i 16:9 läge. Försök här istället att använda 4:3-läget för att titta på DVDn. Om innehållet inte är 4:3 visas svarta staplar runt bilden i 16:9-format. För denna typ av innehåll kan du använda LBX-läge för att fylla ut bilden i 16:9 visningen.
- Om du använder en extern anamorfisk lins låter detta LBX-läge dig även att titta på ett 2,35:1-innehåll (inklusive Anamorfisk DVD och HDTV filmkälla) som stöder anamorfisk bredbild som förbättras för 16x9-visning i en bred 2,35:1-bild. I så fall syns inga svarta staplar. Lampans styrka och vertikal upplösning utnyttjas fullt.

| 16:9 skärm  | 480i/p                     | 576i/p                   | 1080i/p                            | 720p                           | Dator         |
|-------------|----------------------------|--------------------------|------------------------------------|--------------------------------|---------------|
| 4:3         | 1440 x 10                  | 80 center                | r                                  |                                |               |
| 16:9        | 1920 x 10                  | 80 center                | r                                  |                                |               |
| LBX         | 1920 x 14<br>1080 bilde    | 40 centei<br>en för visr | r, hämta sedan<br>ning             | den centrala                   | 1920 x        |
| Ursprunglig | Ingen bild<br>här forma    | storleksä<br>tet visar c | ndring, 1:1 ma<br>originalbilden u | ppning och ce<br>tan skalning. | entrerad. Det |
| Superbred   | Skala till 2<br>centrala 1 | 2534x142<br>920x1080     | 6 (132 % försto<br>0-bilden.       | oring) och vis                 | a sedan den   |

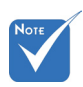

#### Varje I/O har olika Kantmask

Kantmaska bilden för att ta bort videokodningsbrus på kanten av videokällan.

"Kantmask" och
 "Zoom" kan
 fungera samtidigt.

inställningar för

"Kantmask".

<u>Zoom</u>

►

▶ Tryck på ◀ för att minska en bilds storlek.

Tryck på ► för att förstora en bild på projektionsskärmen.

#### Image Shift

Tryck på ► till nästa meny nedan och använd sedan ▲ eller ▼ eller ◄ eller ► för att välja objekt.

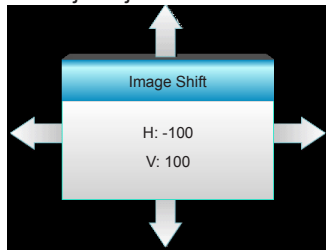

- H: Tryck på ◀ ► för att flytta den projicerade bildens position horisontellt.
- V: Tryck på ▲ ▼ för att flytta den projicerade bildens position vertikalt.

#### V. Keystone

Tryck på ◀ eller ► för att justera bildförvrängningen vertikalt och göra bilden mer kvadratisk.

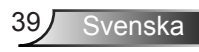

|              | × * | ×    |         |
|--------------|-----|------|---------|
| 2            | Dis | olay |         |
|              | 3   | D    |         |
| 3D-läge      |     |      | Av      |
| 3D-Format    |     |      | Auto    |
| 3D -> 2D     |     |      | 3D      |
| 3D Synk.Inve | rt  |      | Av      |
|              |     |      | Avsluta |

#### 3D-läge

Display | 3D

- Av: Välj "Av" för att stänga av 3D-läget.
- DLP-länk: Välj "DLP-länk" för att använda optimerade inställningar för DLP-länk 3D-glasögon. (se sidan 16).
- VESA 3D: Välj "VESA 3D" för att använda optimerade inställningar för VESA-länk 3D-glasögon. (se sidan 16).
- 3D-Format stöds <u>3D-Format</u> endast i 3D Timing Auto:
  - Auto: När en 3D-identifieringssignal har upptäckts väljs 3Dformatet automatiskt.
  - SBS: Visa 3D-signalen i "Sida-vid-sida"-format.
  - Top and Bottom: Visa 3D-signal i "Top and Bottom"-format.
  - Frame Sequential: Visa 3D-signal i "Frame Sequential"-format.

#### <u>3D -> 2D</u>

- > 3D: Visa 3D-signal.
- L (Vänster): Visa 3D-innehållets vänstra ram.
- R (Höger): Visa 3D-innehållets högra ram.

#### 3D Synk.Invert

- Tryck på "På" för att invertera vänster och höger bildinnehåll.
- Tryck på "Av" för standard bildinnehåll.

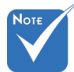

# 3D-Format stöds

på sidan 63.

stöds endast i en

icke-HDMI 1.4a

"3D-Format"

3D-timing.

Svenska 40

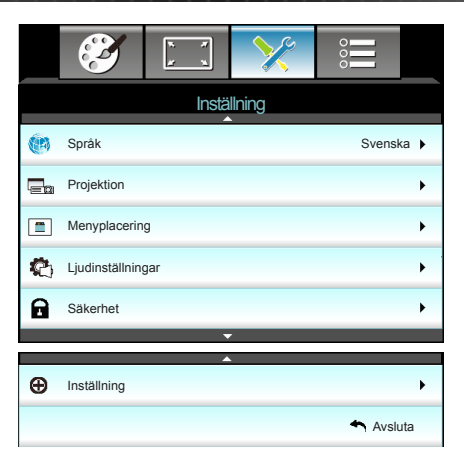

## Inställning

#### <u>Språk</u>

Välj den fl erspråkiga skärmmenyn. Tryck på ► i undermenyn och använd sedan ▲ eller ▼ eller ◄ eller ► för att välja önskat språk. Tryck på "Enter" för att slutföra valet.

| · ·       |             |         |            |
|-----------|-------------|---------|------------|
| 💓 Sprâk   |             |         |            |
| English   | Nederlands  | Čeština | Türkçe     |
| Deutsch   | Norsk/Dansk | عربي    | فارسى      |
| Français  | Polski      | 繁體中文    | Vietnamese |
| Italiano  | Русский     | 简体中文    | Romanian   |
| Español   | Suomi       | 日本語     | Indonesian |
| Português | ελληνικά    | 한국어     |            |
| Svenska   | Magyar      | ไทย     | Avsluta    |

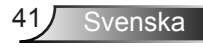

#### Projektion

Þ

▶

▶

⊾

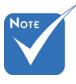

•

- Bakbordsmontering och Bak-takmontering skall användas tillsammans med genomlysningsbar duk.
- **( )**

Front-Projektion

Detta är standardinställningen. Bilden projiceras rakt på bildduken.

۵ 🖢 Bak-bord

När det väljs spegelvänds bilden. Front-tak

När det väljs vänds bilden upp och ned.

<u>م</u> Bak-tak

När detta alternativ väljs visas bilden upp och ned och spegelvänd.

Menyplacering

Välj menyplacering på skärmen.

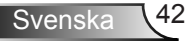

| Inställning       |   |
|-------------------|---|
| Ljudinställningal | r |

| Ĩ               | × ×<br>× × | >>>       | 000     |   |
|-----------------|------------|-----------|---------|---|
|                 | Instä      | llning    |         |   |
|                 | Ljudinst   | ällningar |         |   |
| Intern högtalar | re         |           | Av      | ۲ |
| Tyst            |            |           | Av      | • |
| Volym           |            |           | 5       | ۲ |
|                 |            |           | Avsluta |   |

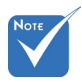

#### Intern högtalare

Välj "På" eller "Av" för att slå på eller stänga av den interna högtalaren.

 "Tyst"-funktionen påverkar både den interna och externa högtalarvolymen.

#### <u>Tyst</u>

- Välj "På" för att stänga av ljudet.
- Välj "Av" för att sätta på ljudet.

#### Volym

- ▶ Tryck på ◀ för att minska volymen.
- ▶ Tryck på ▶ för att öka volymen.

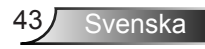

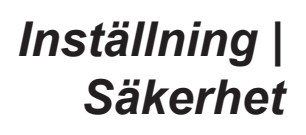

|               | * *   | ×      |        |      |
|---------------|-------|--------|--------|------|
|               | Instä | Ilning |        |      |
|               | Säke  | erhet  |        |      |
| Säkerhet      |       |        | F      | Av 🕨 |
| säkerhetstime | r     |        |        | •    |
| Ändra lösenor | d     |        |        | •    |
|               |       |        | Avslut | ta   |

#### Säkerhet

- På: Välj "På" för att använda säkerhetsverifiering när projektorn sätts på.
- Av: Välj "Av" för att kunna sätta på projektorn utan att använda säkerhetsverifiering.

#### säkerhetstimer

Kan välja tidsfunktionen (Månad/Dag/Timmar) för att ange hur många timmar som projektorn kan användas. När denna tid har passerats kommer du att uppmanas att ange ditt lösenord igen.

#### <u>Ändra lösenord</u>

- Första gången:
- 1. Tryck på "
  "
  "
  för att ställa in lösenordet.
- 2. Lösenordet måste bestå av fyra siffror.
- Använd sifferknappen på fjärrkontrollen för att ange ditt nya lösenord och tryck sedan på "
  "
  "
  knappen för att bekräfta ditt lösenord.
- Ändra lösenord:

(Om din fjärrkontroll inte har en sifferknappsats, använd upp/ ner-pilarna för att ändra varje siffra i lösenordet, tryck sedan på enter för att bekräfta lösenordet)

- 1. Tryck på "←" för att ange det gamla lösenordet.
- 2. Använd sifferknapparna för att ange nuvarande lösenord och tryck sedan på "←1" för att bekräfta.
- 3. Ange nytt lösenord (4 siffror långt) med sifferknapparna på fjärrkontrollen och tryck sedan på "←" för att bekräfta.
- Om felaktigt lösenord anges 3 gånger kommer projektorn att stängas av automatiskt.
- Om du har glömt lösenordet, kontakta ditt lokala kontor för support.

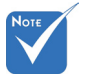

#### Standardvärdet för lösenordet är "1234" (första gången).

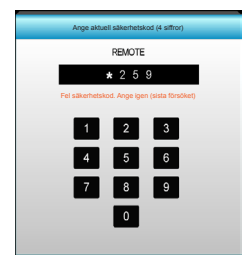

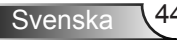

|              | ₹ <i>1</i> | >>>    | 000       |   |
|--------------|------------|--------|-----------|---|
|              | Instä      | llning |           |   |
|              | Instä      | Ining  |           |   |
| Logotyp      |            |        | Standard  | ۲ |
| Screen Captu | re         |        |           | ۲ |
|              |            |        | 🔦 Avsluta |   |

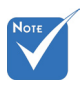

#### Logotyp

Använd denna funktion för att ställa in önskad startbild. Om ändringar görs kommer de att gälla nästa gång projektorn startas.

- Standard: Standardstartskärm.
- Neutral: Logotypen visas inte på startskärmen.
- Personlig: Använd lagrad bild från "Screen Capture"funktionen.

#### Screen Capture

Inställning |

Inställning

Tryck på ► för att ta en bild av bilden som för närvarande visas på skärmen.

För en lyckad logotypsinfångning, se till att bilden på skärmen inte överstiger projektorns ursprungliga upplösning. (1080p: 1920 x 1080).

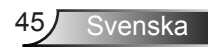

## Alternativ

|            | Č               | k . K<br>k . N | ×     |       |   |
|------------|-----------------|----------------|-------|-------|---|
|            |                 | Alter          | nativ |       |   |
| Ð          | Ingångskälla    |                |       |       | ۲ |
| <b>₽</b> ₽ | Signallås       |                |       | Av    | ۲ |
| 4          | Förstärkt kylni | ing            |       | Av    | ۲ |
|            | Dölj informatio | n              |       | Av    | × |
| ₽          | Lås knappsats   | 5              |       | Av    | × |
| ۲          | Testmönster     |                |       | Ingen | × |
| Ĩ          | IR funktion     |                |       | Alla  | ۲ |
|            | 12 V utlösare   |                |       | Av    | ۲ |

#### Ingångskälla

Använd det här alternativet för att aktivera/inaktivera ingångskällor. Tryck på ► för att öppna undermenyn och välja önskad källa. Tryck på "Enter" för att slutföra valet. Projektorn söker endast efter ingångar som är aktiverade.

#### Signallås

- På: Projektorn kommer endast att söka nuvarande inmatningsanslutning.
- Av: Projektorn söker efter andra signaler när nuvarande signal försvinner.

#### Förstärkt kylning

När "På" har valts, snurrar fläktarna fortare. Denna egenskap är användbar i högt belägna områden där luften är tunn.

#### **Dölj information**

- På: Välj "På" för att dölja informationsmeddelandet.
- Av: Välj "Av" för att visa sökmeddelandet.

#### Lås knappsats

När knappsatslåset är "På" låses knappsatsen, men projektorn kan kontrolleras via fjärrkontrollen. Genom att välja "Av" kan du använda knappsatsen igen.

#### **Testmönster**

Visa ett testmönster. Det finns Rutnät, Vitt mönster och Ingen.

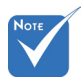

 "Front" och "Upptill" kan inte väljas i beredskapsläget.

#### IR funktion

- Alla: Välj "Alla", projektorn kan nu kontrolleras med fjärrkontrollen från den främre eller övre IR-mottagaren.
- Front: Välj "Front", och projektorn kan kontrolleras med fjärrkontrollen från framsidans IR-mottagare.
- Upptill: Välj "Upptill", och projektorn kan kontrolleras med fjärrkontrollen från ovansidans IR-mottagare.
- Av: Välj "Av", projektorn kan nu kontrolleras med fjärrkontrollen från den främre eller övre IR-mottagaren. Genom att välja "Av" kan du använda knappsatsen.

#### 12 V utlösare

- Av: Välj "Av" för att inaktivera utlösaren.
- På: Välj "På" för att aktivera utlösaren.
- Auto 3D: När "Auto 3D" har aktiverats kommer projektorn automatiskt att upptäcka när en 3D-bild visas och aktivera utlösaren på denna port.
- 12 V utlösare A för reläkontakt stöder
   12 V, 250 mA. 3,5 mm minikontakt.

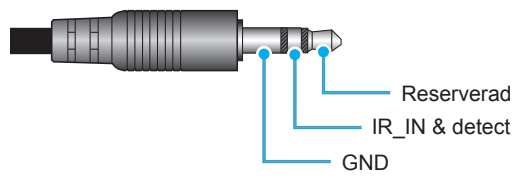

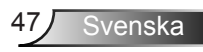

## Alternativ

|    |                           | k . K<br>k . k | ×     |         |  |
|----|---------------------------|----------------|-------|---------|--|
|    |                           | Alter          | nativ |         |  |
|    | Bakgrundsfär              | g              |       | Svart 🕨 |  |
| ଡୁ | Lampinställning           |                |       |         |  |
| Ļ  | HDMI Link Settings        |                |       |         |  |
|    | Fjärrkontrollsinställning |                |       |         |  |
| Ð  | Inställning               |                |       |         |  |
| Ģ  | Återställ                 |                |       |         |  |
|    |                           |                |       | Avsluta |  |

#### **Bakgrundsfärg**

Använd denna funktion för att visa en "Svart", "Röd", "Blå", "Grön" eller "Vit" skärm när ingen signal finns tillgänglig.

#### <u>Återställ</u>

- Nuvarande: Välj "Ja" för att återställa visningsparametrarna i denna meny till fabriksinställningarna.
- Alla: Välj "Ja" för att återställa visningsparametrarna i alla menyer till fabriksinställningarna.

## | Alternativ Lampinställning

| <b>E</b>    | r r    | ×         |          |     |
|-------------|--------|-----------|----------|-----|
|             | Alter  | nativ     |          |     |
|             | Lampin | ställning |          |     |
| Lampans bri | nntid  |           |          | 0   |
| lamppåminn  | else   |           | Ρ        | å ▶ |
| Lampläge    |        |           | Ljusstar | k 🕨 |
| Lampâterstä | llning |           |          | •   |
|             |        |           | 🕈 Avslu  | ta  |

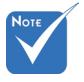

Lampans brinntid

Visar projektionstid.

#### lamppåminnelse

Välj denna funktion för att visa eller dölja varningsmeddelandena när meddelandet lampbyte visas.

Meddelandet visas 30 timmar före rekommenderat lampbyte.

#### Lampläge

- Ljusstark: Välj "Ljusstark" för att öka ljusstyrkan.
- Eco.: Välj "Eco." för att dimma projektorlampan, vilket minskar strömförbrukningen och förlänger lampans livslängd.
- Dynamic: Välj "Dynamic" för att dimma lampeffekten som baseras på innehållets ljusstyrka och justera lampans strömförbrukning mellan 100 och 30 % dynamiskt. Lampans livslängd förlängs.

#### Lampåterställning

Nollställ lampans brinntid efter lampbyte.

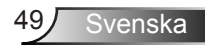

När omgivningstemperaturen är över 40°C under drift växlar projektorn automatiskt till Eco-läget.

 "Lampläge" kan ställas in individuellt för 2D och 3D.

## Alternativ | HDMI Link Settings

| Ĩ                    | x x   | ×      |         |
|----------------------|-------|--------|---------|
|                      | Alter | nativ  |         |
|                      | Instä | llning |         |
| HDMI Link            |       |        | Av      |
| Inklusive TV Nej     |       |        | Nej     |
| Power On Link Mutual |       |        |         |
| Power Off Lin        | k     |        | Av      |
|                      |       |        | Avsluta |

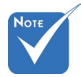

 När beredskapsläget är <0,5W fungerar inte HDMI Linkfunktionen.

> Vissa HDMI Linkfunktioner kanske

inte fungerar,

beroende på

den anslutna

uppfyllnad av

HDMI CEC-

standarden.

produktens utformning och

#### Använda HDMI Link

- När du ansluter HDMI CEC-kompatibla enheter till projektorn med HDMI-kablar kan de på samma påslagningseller avstängningsstatus kontrolleras med HDMI Linkstyrningsfunktionen på projektorns skärmmeny.
- Detta låter en eller flera enheter i en grupp att slås på eller stängas av via HDMI Link-funktionen.
- I en normal konfiguration kan t.ex. din DVD-spelare vara ansluten till projektorn via en förstärkare eller ett hemmabiosystem.

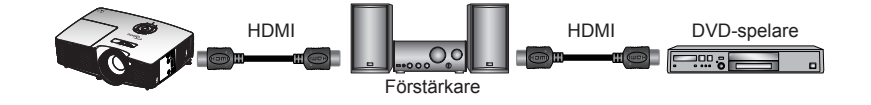

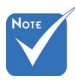

#### HDMI Link

Aktivera/inaktivera HDMI Link-funktionen. Alternativen Inklusive TV, Power on Link och Power off Link är endast tillgängliga om inställningen är På.

#### Inklusive TV

Om inställningen är instäldl på "Ja" stängs både TV:n och projektorn av samtidigt. För att förhindra att båda enheterna stängs av samtidigt, ställ in inställningen på "Nej".

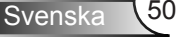

#### Power On Link

CEC-ström på kommando.

- Mutual: Både projektorn och CEC-enheten slås på samtidigt.
- PJ -> Device: CEC-enheten slås på först efter att projektorn är påslagen.
- Device -> PJ: Projektorn slås på först efter att CEC-enheten är påslagen.

#### Power Off Link

Om inställningen är inställd på "På" stängs både HDMI Link och projektorn av samtidigt. När inställd på "Av" stängs HDMI Link och projektorn inte av samtidigt.

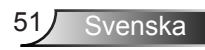

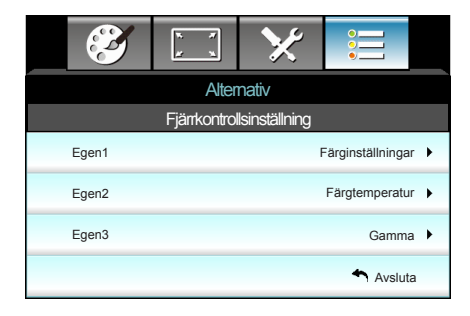

## | Alternativ Fjärrkontrollsinställning

#### Egen1

Standardvärdet är Färginställningar.

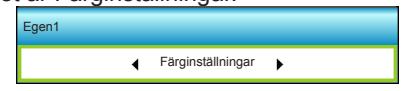

Tryck på ► till nästa meny och använd ◄ eller ► för att välja "Färginställningar", "Färgtemperatur", "Gamma", "HDMI Link", "Testmönster" eller "AV tyst".

#### Egen2

Standardvärdet är Färgtemperatur.

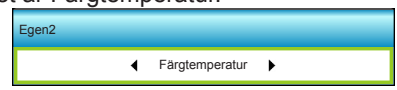

Tryck på ► till nästa meny och använd ◄ eller ► för att välja "Färginställningar", "Färgtemperatur", "Gamma", "HDMI Link", "Testmönster" eller "AV tyst".

#### Egen3

Standardvärdet är Gamma.

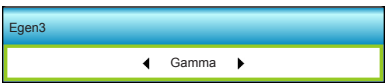

Tryck på ► till nästa meny och använd ◄ eller ► för att välja "Färginställningar", "Färgtemperatur", "Gamma", "HDMI Link", "Testmönster" eller "AV tyst".

| ×             | ¥. ¥.      | ×     |           |   |
|---------------|------------|-------|-----------|---|
|               | Alter      | nativ |           |   |
|               | Instä      | Ining |           |   |
| Direktpåslag  |            |       | Pâ        | ۲ |
| Auto. Avstäng | ning       |       | 30        | ۲ |
| Avstängningst | imer (min) |       | 00        | ۲ |
| Strömläge(Sta | andby)     |       | Aktiv     | ۲ |
|               |            |       | 🕈 Avsluta |   |

Välj "På" för att aktivera läget för direkt påslagning. Projektorn slås på automatiskt när ström tillförs, utan att man behöver trycka på "**U**" på projektorns knappsats eller på fjärrkontrollen.

#### Auto. Avstängning

Alternativ |

Inställning

Ställer in intervall för nedräkningstimer. Nedräkningstimern startar när ingen signal skickas till projektorn. Projektorn stängs sedan automatiskt av då nedräkningen är slutförd (i minuter).

### **Direktpåslag**

Värdet för avstängningstimern återställs till noll

stängts av.

när projektorn

#### Avstängningstimer (min)

Ställer in intervall för nedräkningstimer. Nedräkningstimern startar när ingen signal skickas till projektorn. Projektorn stängs sedan automatiskt av då nedräkningen är slutförd (i minuter).

#### Strömläge(Standby)

- Eco.: Välj "Eco." för att spara ytterligare effektförlust (<0,5W).
- Aktiv: Välj "Aktiv" för att återgå till normal standby.

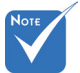

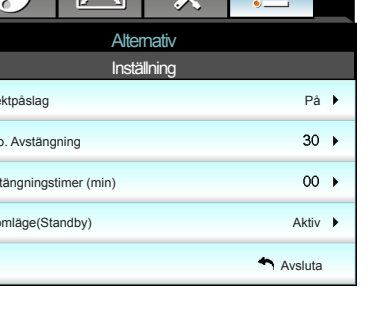

## Felsökning

Om du upplever problem med din projektor, se följande information. Om ett problem kvarstår ska du ta konakt med din lokala återförsäljare eller servicecenter.

### Bildproblem

### Ingen bild syns på skärmen

- Var noga med att alla kablar och strömanslutningar är korrekt och säkert anslutna enligt beskrivning i avsnittet "Installation".
- Var noga med att pins på kontakterna inte är böjda eller trasiga.
- Kontrollera om projektionslampan har installerats säkert. Se avsnittet "Byta ut lampan".
- Kontrollera att du har tagit bort linsskyddet och att projektorn är påsatt.
- Kontrollera så att inte funktionen "AV tyst" är på.

### Pilden är oskarp

- Kontrollera att linsskyddet är borttaget.
- > Justera fokuseringsringen på projektorlinsen.
- Se till att projektionsskärmen är inom det avstånd som krävs av projektorn. (se sidan 21-22)

### Bilden sträcks ut när den visar 16:9 DVD-titel

- När du spelar anamorfisk DVD eller 16:9 DVD visar projektorn den bästa bilden i 16:9-formatet på projektorsidan.
- Om du spelar LBX-format DVD-titel ska du ändra formatet till LBX i projektor-OSD.
- Om du spelar 4:3-format DVD-titel ska du ändra formatet till 4:3 i projektor-OSD.
- Om bilden fortfarande är utsträckt måste du också justera aspect ration genom följande:
- Ställ in visningsformatet som 16:9 (wide) aspect ratio-typ på din DVD-spelare.

### Bilden är för liten eller för stor

- > Justera zoomspaken på ovansidan av projektorn.
- Flytta projektorn närmare eller längre bort från skärmen.
- Tryck på "Menu" på projektorpanelen, gå till "Display- >Format". Pröva de olika inställningarna.

Svenska 54

### Pilden har sluttande sidor:

- Om möjligt fl yttar du på projektorn så att den är centrerad på skärmen och nedanför den understa kanten på skärmen.
- Använd "Display-->V. Keystone" från OSD för att göra en ändring.

### Pilden är felvänd

 Välj "Inställning-->Projektion" från OSD:n och justera projiceringsriktningen.

### Suddig dubbelbild

 Tryck på knappen "3D-Format" för att växla till "Av" för att undvika att normala 2D-bilder visas som suddiga dubbelbilder.

### Två bilder i sida-vid-sida-formatet

 Tryck på knappen "3D-Format" för att växla till "SBS" för ingångssignaler i HDMI 1.3 2D 1080i sida-vid-sida.

### Bilden framträder inte i 3D

- Kontrollera om batteriet i 3D-glasögonen är urladdat.
- Kontrollera att 3D-glasögonen är på.
- När inmatningssignalen är HDMI 1.3 2D (1080i sida-vid-sida halv) tryck på knappen "3D-Format" och växla till "SBS".

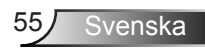

### Andra problem

### Projektorn svarar inte på kontrollerna

Om möjligt ska du stänga av projektor och koppla från strömsladden, samt vänta minst 20 sekunder innan strömmen ansluts igen.

### **Lampan brinner ut eller avger ett poppande ljud**

När lampan når slutet av sin livslängd kommer den att brinna ut och avge ett högt poppande ljud. Om detta inträffar kommer inte projektorn att slås på igen förrän lampmodulen har bytts ut. För att byta ut lampan, följ procedurerna i avsnittet "Byta ut lampan".

### Fjärrkontrollsproblem

### Om fjärrkontrollen inte fungerar

- Kontrollera att vinkeln för fjärrkontrollen är inom ±15° både horisontellt och vertikalt mot IR mottagaren på projektorn.
- Kontrollera att det inte finns några hinder mellan fjärrkontrollen och projektorn. Flytta inom 6 m från projektorn.
- Kontrollera att batterierna är korrekt isatta.
- Byt batterier om de är förbrukade.

### Indikatorlampans meddelanden

|                                    | UΟ             | 10        | ₩ 0      |
|------------------------------------|----------------|-----------|----------|
| Meddelande                         | På/Standby LED | Temp-LED  | Lamp-LED |
|                                    | (Grön/Orange)  | (Röd)     | (Röd)    |
| Standbystatus<br>(Ingångsnätsladd) | Gul            | 0         | 0        |
| Ström på<br>(uppvärmning)          | Blinkande grön | 0         | 0        |
| Lampa lyser                        | Grön           | 0         | 0        |
| Stänger av (kallnar)               | Blinkande grön | 0         | 0        |
| Fel (Över Temp.)                   | Blinkande gul  | *         | 0        |
| Fel (Fel på fläkten)               | Blinkande gul  | Blinkande |          |
| Fel (Fel på lampan)                | Blinkande gul  |           |          |

\* On/Standby LED kan vara PÅ när OSD visas, vara AV när OSD försvinner.

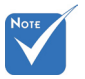

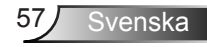

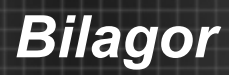

### Meddelanden på skärmen

Ström av:

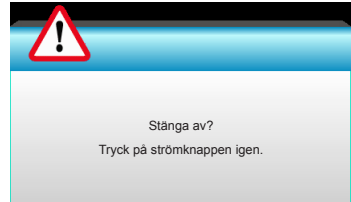

#### Lampvarning:

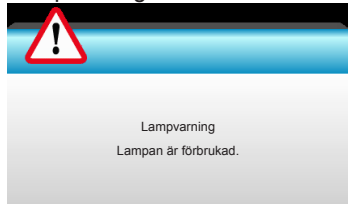

#### Temperaturvarning:

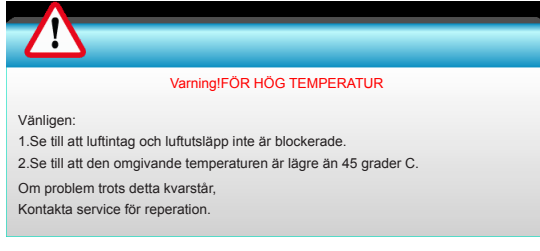

#### Fel på fläkten:

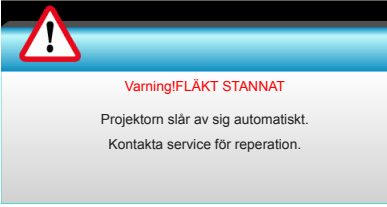

Utanför visningsintervall:

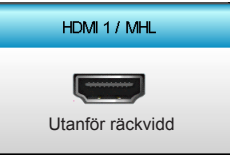

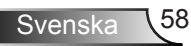

## Byta ut lampan

Projektorn känner automatiskt av lampans livslängd. När lampans livslängd håller på att ta slut kommer du att få ett varningsmeddelande.

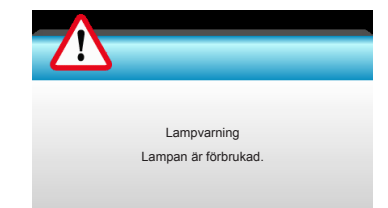

När du ser det här meddelandet, kontakta din lokala återförsäljare eller servicecenter för att byta ut lampan så snart som möjligt. Var noga med att projektorn har svalnat i minst 30 minuter innan du byter lampa.

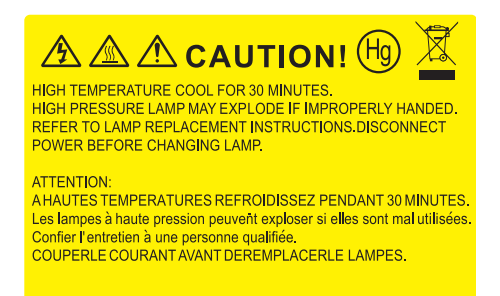

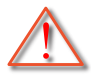

Varning! Om projektorn är takmonterad, var försiktig när du öppnar åtkomstpanelen till lampan. Du rekommenderas att bära skyddsglasögon om du ska byta lampa i en takmonterad projektor. "Var försiktig så att inga lösa föremål ramlar ut från projektorn."

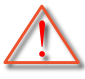

Varning! Lamputrymmet är varmt! Låt projektorn svalna innan du byter lampa!

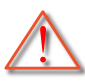

Varning! För att minska risken för personskada ska du inte tappa lampmodulen eller vidröra lampan. Lampan kan gå sönder och orsaka skada om den tappas.

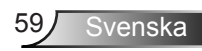

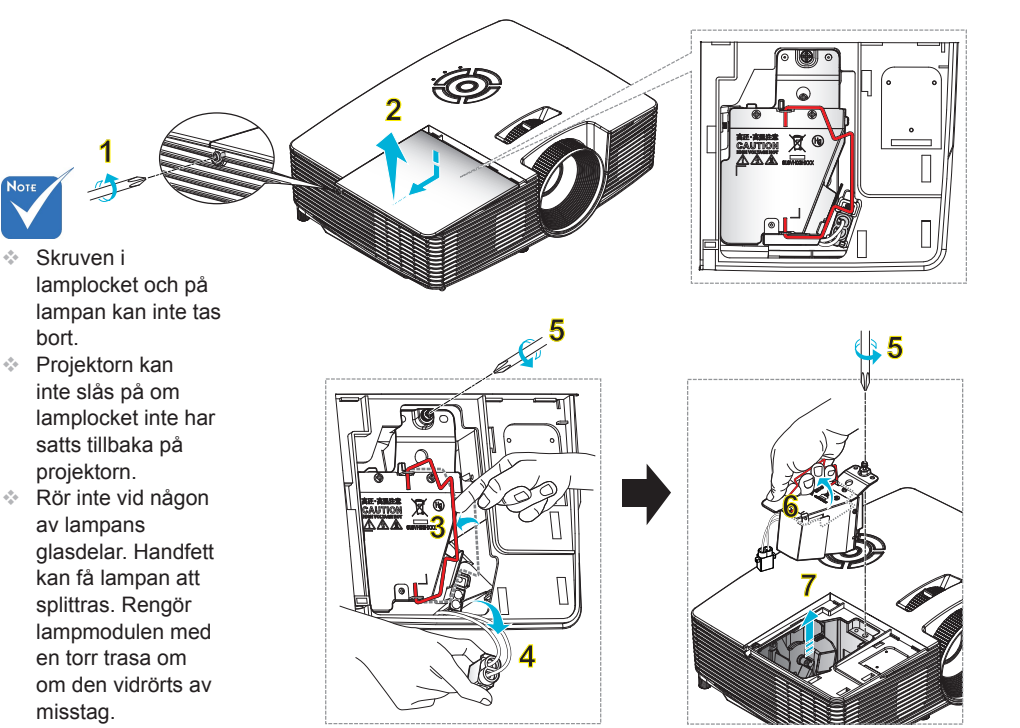

#### ○ Procedur för byte av lampa: ○

- 1. Stäng av strömmen till projektorn genom att trycka på "O"-knappen på fjärrkontrollen eller "U" på projektorns knappsats.
- 2. Låt projektorn att svalna i minst 30 minuter.
- 3. Koppla ur strömsladden.
- 4. Skruva upp skruven på höljet. 1
- 5. Skjut uppåt och ta bort höljet. 2
- 6. Lyft upp lampans handtag. 3
- 7. Tryck in båda sidorna och lyft sedan upp och ta ut lampsladden. 4
- 8. Skruva upp skruven i lampmodulen. 5
- 9. Lyft i lampans handtag 6 och ta sedan bort lampmodulen långsamt och försiktigt. 7

För att byta ut lampmodulen gör du föregående steg i omvänd ordning.

10. Slå på projektorn och återställ lampans timer.

Lampåterställning: (i) Tryck på "Menu" → (ii) Välj "Alternativ" → (iii) Välj "Lampinställning" → (iv) Välj "Lampåterställning" → (v) Välj "Ja".

bort.

## Montera och rengöra dammfiltret

### Montera dammfiltret

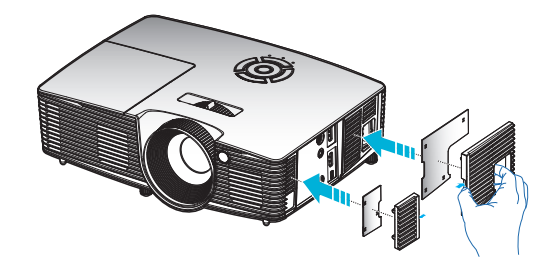

### Rengöra dammfiltret

Vi rekommenderar att dammfiltret rengörs var tredje månad, oftare än så om projektorn används i en dammig miljö.

Procedur:

- 1. Stäng av strömmen till projektorn genom att trycka på "①"knappen på fjärrkontrollen eller "也" på projektorns knappsats.
- 2. Koppla ur strömsladden.
- 3. Ta ut dammfiltret långsamt och försiktigt.
- 4. Rengöra eller byta ut dammfiltret.
- 5. För att montera dammfiltret gör du föregående steg i omvänd ordning.

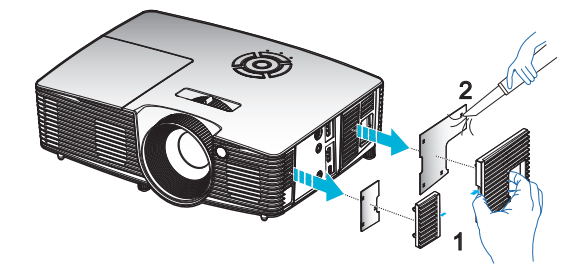

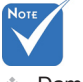

 Dammfilter krävs endast/medföljer i utvalda regioner med mycket damm.

## Kompatibilitetslägen

### HDMI/DVI-D-kompabilitet

|                                                                                                    | Digital                                                                                                    |                                                                                                    |
|----------------------------------------------------------------------------------------------------|----------------------------------------------------------------------------------------------------|----------------------------------------------------------------------------------------------------|
| B0/Etablerad timing                                                                                                    | B0/Standard timing                                                                                                    | B0/Detaljerad timing:                                                                                 |
| 720 x 400 @ 70Hz<br>640 x 480 @ 60Hz<br>640 x 480 @ 67Hz<br>640 x 480 @ 72Hz<br>640 x 480 @ 75Hz<br>800 x 600 @ 56Hz<br>800 x 600 @ 60Hz<br>800 x 600 @ 72Hz<br>800 x 600 @ 75Hz<br>832 x 624 @ 75Hz<br>1024 x 768 @ 60Hz<br>1024 x 768 @ 70Hz<br>1024 x 768 @ 75Hz<br>1280 x 1024 @ 75Hz<br>1152 x 870 @ 75Hz | 1280 x 720 @ 60Hz<br>1280 x 800 @ 60Hz<br>1280 x1024 @ 60Hz<br>1400 x 1050 @ 60Hz<br>1600 x 1200 @ 60Hz<br>1440 x 900 @ 60Hz<br>1280 x 720 @ 120Hz<br>1024 x 768 @ 120Hz | Ursprunglig timing:<br>XGA: 1024 x 768 @ 60Hz<br>WXGA: 1280 x 800 @ 60Hz<br>1080P: 1920 x 1080 @ 60Hz |
| B1/Videoläge                                                                                                    | B1/Detaljerad timing:                                                                                                    |                                                                                                    |
| 640 x 480p @ 60Hz<br>720 x 480p @ 60Hz<br>1280 x 720p @ 60Hz<br>1920 x 1080i @ 60Hz<br>720(1440) x 480i @ 60Hz<br>1920 X 1080p @ 60Hz<br>720 x 576p @ 50Hz<br>1280 x 720p @ 50Hz<br>1920 x 1080i @ 50Hz<br>720(1440) x 576i @ 50Hz<br>1920 X 1080p @ 50Hz<br>1920 X 1080p @ 24Hz<br>1920 X 1080p @ 30Hz        | 720 x 480p @ 60Hz<br>1280 x 720p @ 60Hz<br>1366 x 768 @ 60Hz<br>1920 x 1080i @ 50Hz<br>1920 X 1080p @ 60Hz                                                               |                                                                                                    |

## 3D-videoingång kompabilitet

| Ingångsupp-<br>lösning  | Ingång timing       |                      |                                          |  |  |
|-------------------------|---------------------|----------------------|------------------------------------------|--|--|
|                         | 1280 x 720p @ 50Hz  | ll och nedtill       |                                          |  |  |
|                         | 1280 x 720p @ 60Hz  | Upptill och nedtill  |                                          |  |  |
| HDMI 1.4a 3D-<br>ingång | 1280 x 720p @ 50Hz  | Fran                 | ne packing                               |  |  |
|                         | 1280 x 720p @ 60Hz  | Fran                 | ne packing                               |  |  |
|                         | 1920 x 1080i @ 50Hz | Sida v               | id sida (halv)                           |  |  |
|                         | 1920 x 1080i @ 60Hz | Sida vid sida (halv) |                                          |  |  |
|                         | 1920 X 1080p @ 24Hz | Upptill och nedtill  |                                          |  |  |
|                         | 1920 X 1080p @ 24Hz | Frame packing        |                                          |  |  |
|                         | 1920 x 1080i @ 50Hz |                      |                                          |  |  |
|                         | 1920 x 1080i @ 60Hz | Sida vid sida        | När 3D-Formatet är                       |  |  |
|                         | 1280 x 720p @ 50Hz  | (halv)               | "SBS"                                    |  |  |
|                         | 1280 x 720p @ 60Hz  |                      |                                          |  |  |
| HDMI 1.3 3D-            | 1920 x 1080i @ 50Hz |                      |                                          |  |  |
| innehåll                | 1920 x 1080i @ 60Hz | Lipptill och podtill | När 3D-Formatet är                       |  |  |
|                         | 1280 x 720p @ 50Hz  | Oppuli och neduli    | "Top and Bottom"                         |  |  |
|                         | 1280 x 720p @ 60 Hz |                      |                                          |  |  |
|                         | 480i                | HQFS                 | När 3D-Formatet är<br>"Frame sequential" |  |  |

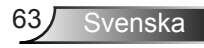

## Takmonteringsinstallation

- 1. För att förhindra skada på din projektor, använd Optomas takmonteringspaket.
- 2. Om du vill använda en tredje parts takmonteringssats, kontrollera att skruvarna som används för att fästa monteringen vid projektorn uppfyller följande specifikationer:
  - Skruvtyp: M4\*3
  - Min. skruvlängd: 10mm

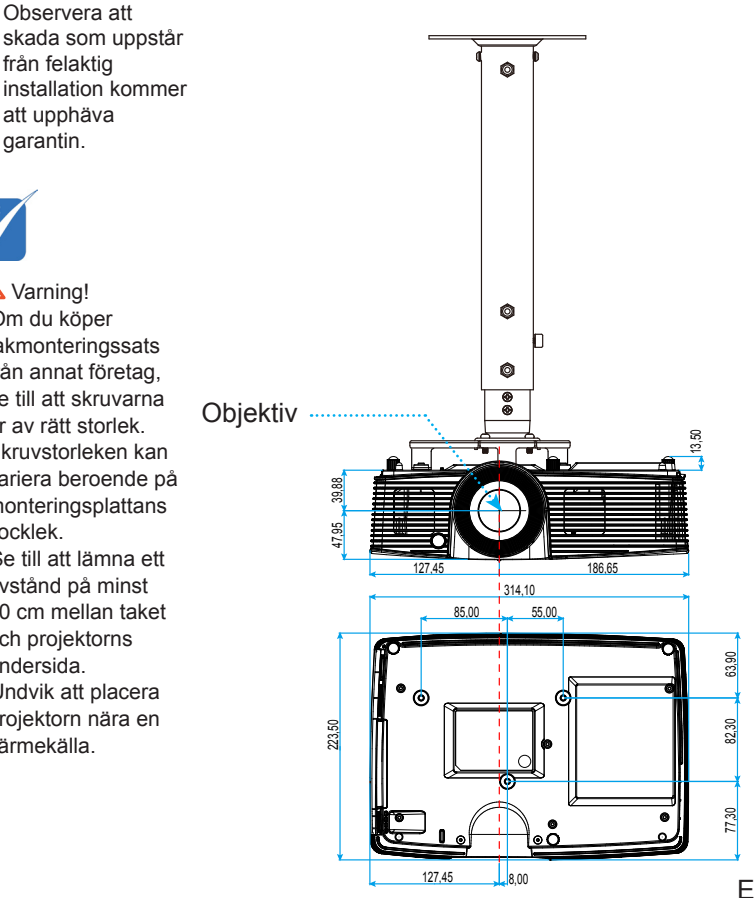

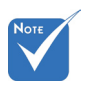

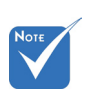

Varning!

garantin.

- 1. Om du köper takmonteringssats från annat företag, se till att skruvarna är av rätt storlek. Skruvstorleken kan variera beroende på monteringsplattans tjocklek.
- 2. Se till att lämna ett avstånd på minst 10 cm mellan taket och projektorns undersida.
- 3. Undvik att placera projektorn nära en värmekälla.

Enhet: mm

### **Globala Optoma-kontor**

För service eller support, vänligen kontakta ditt lokala kontor.

### USA

3178 Laurelview Ct. Milpitas, CA 94538, USA www.optomausa.com 

### Kanada

3178 Laurelview Ct. Milpitas, CA 94538, USA www.optomausa.com 888-289-6786

- 510-897-8601
- services@optoma.com

### Latinamerika

3178 Laurelview Ct. Milpitas, CA 94538, USA www.optomausa.com € 888-289-6786
6 510-897-8601
6 soprises @optoma.com

services@optoma.com

### Europa

### **Benelux BV**

Randstad 22-123 1316 BW Almere The Netherlands www.optoma.nl **((**) +31 (0) 36 820 0253

+31 (0) 36 548 9052

### Frankrike

| Bâtiment E                         | ¢ | +33 1 41 46 12 20   |
|------------------------------------|---|---------------------|
| 81-83 avenue Edouard Vaillant      |   | +33 1 41 46 94 35   |
| 92100 Boulogne Billancourt, France |   | savoptoma@optoma.fr |

### Spanien

C/ José Hierro,36 Of. 1C 28522 Rivas VaciaMadrid, Spain

| Ç | +34 | 91 | 499 | 06 | 06 |
|---|-----|----|-----|----|----|
| E | +34 | 91 | 670 | 80 | 32 |

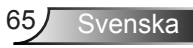

### Tyskland

Wiesenstrasse 21 W D40549 Düsseldorf, German

### Skandinavien

Lerpeveien 25 3040 Drammen Norway

PO.BOX 9515 3038 Drammen Norway

### Sydkorea

WOOMI TECH.CO.,LTD. 4F,Minu Bldg.33-14, Kangnam-Ku, seoul,135-815, KOREA

### Japan

Taiwan

東京都足立区綾瀬3-25-18 株式会社オーエス コンタクトセンター:0120-380-495

12F., No.213, Sec. 3, Beixin Rd.,

Xindian Dist., New Taipei City 231,

info@os-worldwide.com www.os-worldwide.com

 € +886-2-8911-8600
 i +886-2-8911-6550
 i ≤ services@optoma.com.tw asia.optoma.com

### Hong Kong

Taiwan, R.O.C.

www.optoma.com.tw

Unit A, 27/F Dragon Centre, 79 Wing Hong Street, Cheung Sha Wan, Kowloon, Hong Kong

€ +852-2396-8968
 ☐ +852-2370-1222
 www.optoma.com.hk

### Kina

5F, No. 1205, Kaixuan Rd., Changning District Shanghai, 200052, Kina € +86-21-62947376
 ☐ +86-21-62947375
 www.optoma.com.cn

【 +49 (0) 211 506 6670
 [□] +49 (0) 211 506 66799
 [∞] info@optoma.de

€ +47 32 98 89 90
 ☐ +47 32 98 89 99
 ☑ info@optoma.no

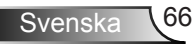

## Regler och säkerhetsinformation

Denna bilaga räknar upp allmänna meddelanden för din projektor.

### FCC-meddelande

Denna enhet har testats och befunnits efterleva gränserna för en digital enhet i klass B, enligt avsnitt 15 i FCC:s bestämmelser. Dessa begränsningar är avsedda att ge rimligt skydd mot skadliga störningar i heminstallationer. Den här apparaten genererar, använder och kan utstråla radiofrekvensenergi och, om den inte är installerad och används i enlighet med anvisningarna, den kan orsaka skadlig störning på radiokommunikationer.

Det finns dock inga garantier för att störningar inte kommer att uppstå i en viss installation. Om denna enhet skulle orsaka skadlig interferens på radio- eller TV-mottagning, vilket kan bestämmas genom att enheten slås av och på, uppmanas användaren att försöka komma till rätta med störningen genom att vidta en eller flera av följande åtgärder:

- Rikta om eller placera om mottagarantennen.
- Öka avståndet mellan enheten och mottagaren.
- Anslut enheten till ett uttag på en annan strömkrets än den som mottagaren är ansluten till.
- Rådfråga din återförsäljare eller en erfaren radio/TV-tekniker.

#### Notera: Skärmade kablar

Alla anslutningar till andra datorenheter måste göras med skärmade sladdar för att uppfylla FCC-bestämmelserna.

#### **Varning**

Ändringar eller modifieringar som inte uttryckligen godkänts av tillverkaren kan upphäva användarens behörighet, vilket stöds av Federal Communications Commission, att använda denna enhet.

#### **Driftsvillkor**

Denna enhet uppfyller Del 15 av FCC:s regler. Hantering gäller under följande två villkor:

- 1. Denna enhet får inte orsaka skadliga störningar, och
- denna enhet måste acceptera all mottagna störningar, inklusive störningar som kan orsaka bristfällig funktion.

#### Notera: Kanadensiska användare

Denna digitala enhet i klass B efterlever Kanadas ICES-003.

#### Remarque à l'fintention des utilisateurs canadiens

Cet appareil numérique de la classe B est conforme à la norme NMB-003 du Canada.

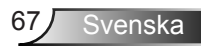

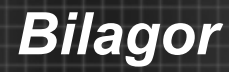

### Deklaration om efterlevnad för EU-länder

- EMC-direktivet 2004/108/EC (inklusive ändringar)
- Lågspänningsdirektivet 2006/95/EC
- R & TTE-direktivet 1999/5/EC (om enheten har RF-funktion)

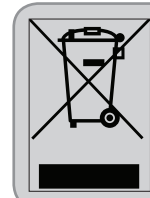

#### Instruktioner för kassering

Kassera inte denna elektroniska enhet i hushållssoporna. För att minimera utsläpp och säkerställa att den globala miljön skyddas ber vi dig att återvinna enheten.

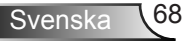